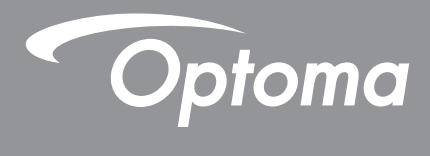

# **Projetor DLP**<sup>®</sup>

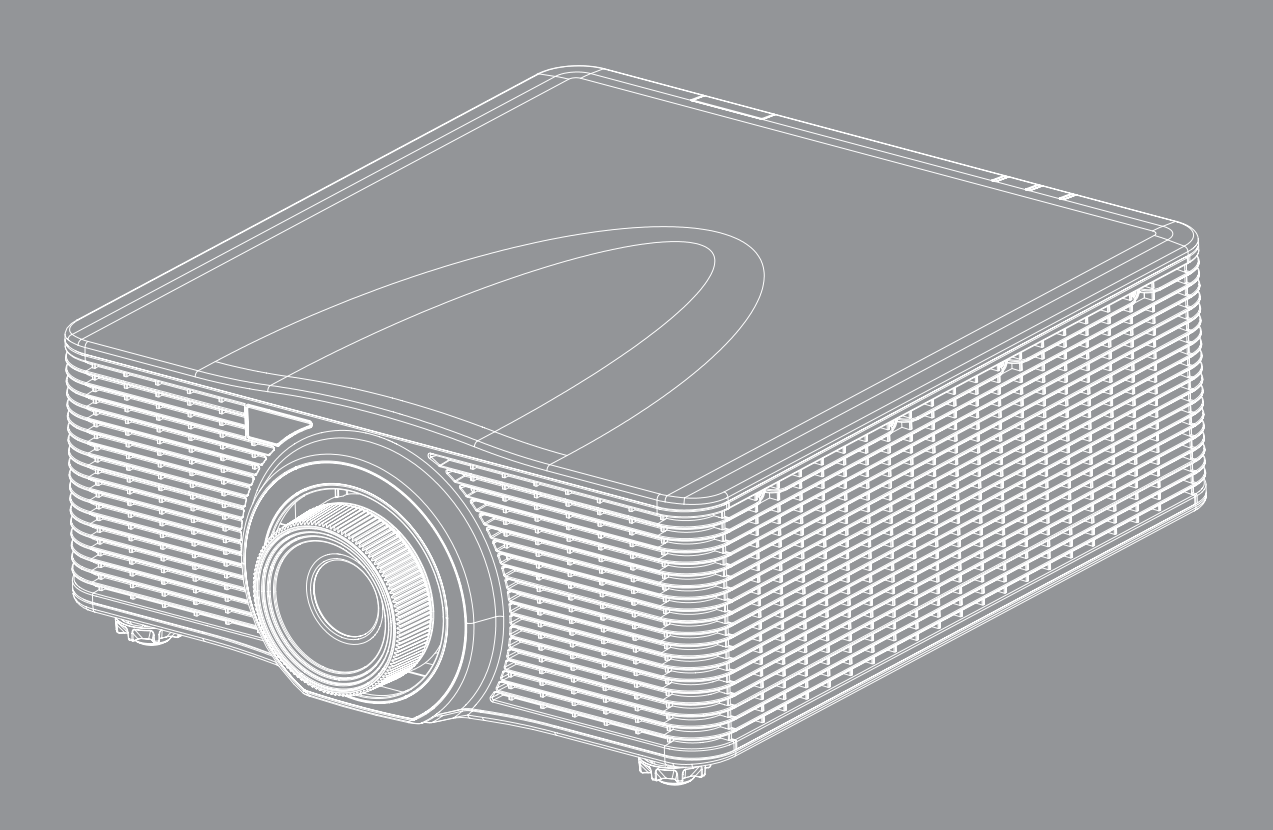

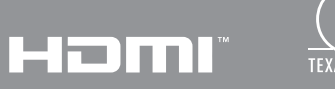

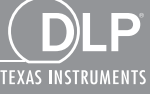

Manual do usuário

# ÍNDICE

| SEGURANÇA                                                                                                    |                                                                                  |
|----------------------------------------------------------------------------------------------------|----------------------------------------------------------------------------------|
| Instruções importantes de segurança                                                                                                    |                                                                                  |
| Informações de Segurança de Radiação Laser                                                                                                    |                                                                                  |
| Direitos Autorais                                                                                                    |                                                                                  |
| Aviso Legal                                                                                                    |                                                                                  |
| Reconhecimento de Marca Registrada                                                                                                    |                                                                                  |
| FCC                                                                                                    |                                                                                  |
| Declaração de conformidade para os países da UE                                                                                                    |                                                                                  |
| WEEE                                                                                                    | 7                                                                                |
| INTRODUÇÃO                                                                                                    |                                                                                  |
| Visão geral da embalagem                                                                                                    | 8                                                                                |
| Acessórios Padrão                                                                                                    |                                                                                  |
| Acessórios opcionais                                                                                                    |                                                                                  |
| Visão geral do produto                                                                                                    |                                                                                  |
| Conexões                                                                                                    |                                                                                  |
| Teclado                                                                                                    |                                                                                  |
| Controle remoto                                                                                                    |                                                                                  |
| CONFIGURAÇÃO E INSTALAÇÃO                                                                                                    |                                                                                  |
| Instalar a lente de projeção                                                                                                    |                                                                                  |
| Ajuste da posição do projetor                                                                                                    |                                                                                  |
| Conectando fontes ao projetor                                                                                                    |                                                                                  |
| Ajuste da imagem projetada                                                                                                    |                                                                                  |
|                                                                                                    |                                                                                  |
| Configuração remota                                                                                                    |                                                                                  |
| Configuração remota                                                                                                    |                                                                                  |
| Configuração remota<br>USANDO O PROJETOR<br>Ligar/Desligar o projetor                                                                                                    |                                                                                  |
| Configuração remota<br><b>USANDO O PROJETOR</b><br>Ligar/Desligar o projetor<br>Selecionando uma origem de entrada.                                                                                                    |                                                                                  |
| Configuração remota<br><b>USANDO O PROJETOR</b><br>Ligar/Desligar o projetor<br>Selecionando uma origem de entrada<br>Navegação e funcionalidades do menu                                                                                                    |                                                                                  |
| Configuração remota<br><b>USANDO O PROJETOR</b><br>Ligar/Desligar o projetor<br>Selecionando uma origem de entrada<br>Navegação e funcionalidades do menu<br>Árvore do Menu OSD                                                                                                    |                                                                                  |
| Configuração remota<br><b>USANDO O PROJETOR</b><br>Ligar/Desligar o projetor<br>Selecionando uma origem de entrada.<br>Navegação e funcionalidades do menu<br>Árvore do Menu OSD<br>Menu da imagem.                                                                                                    |                                                                                  |
| Configuração remota<br>USANDO O PROJETOR<br>Ligar/Desligar o projetor<br>Selecionando uma origem de entrada<br>Navegação e funcionalidades do menu<br>Navegação e funcionalidades do menu<br>Menu da imagem<br>Menu da tela                                                                                                    | 17<br>18<br>20<br>20<br>21<br>22<br>23<br>30<br>34                               |
| Configuração remota<br><b>USANDO O PROJETOR</b><br>Ligar/Desligar o projetor<br>Selecionando uma origem de entrada<br>Navegação e funcionalidades do menu<br>Árvore do Menu OSD<br>Menu da imagem<br>Menu da tela<br>Menu de configurações                                                                                                    | 17<br>18<br>20<br>21<br>22<br>23<br>30<br>34<br>39                               |
| Configuração remota<br>USANDO O PROJETOR<br>Ligar/Desligar o projetor<br>Selecionando uma origem de entrada<br>Navegação e funcionalidades do menu<br>Navegação e funcionalidades do menu<br>Navore do Menu OSD<br>Menu da imagem<br>Menu da tela<br>Menu de configurações<br>Menu de fonte de luz                                                                        | 17<br>18<br>20<br>20<br>21<br>22<br>23<br>30<br>30<br>34<br>39<br>40             |
| Configuração remota<br><b>USANDO O PROJETOR</b><br>Ligar/Desligar o projetor<br>Selecionando uma origem de entrada<br>Navegação e funcionalidades do menu<br>Árvore do Menu OSD<br>Menu da imagem<br>Menu da tela<br>Menu de configurações<br>Menu de fonte de luz<br>Opções do menu                                                                                      | 17<br>18<br>20<br>21<br>22<br>23<br>30<br>34<br>39<br>40<br>41                   |
| Configuração remota<br>USANDO O PROJETOR<br>Ligar/Desligar o projetor<br>Selecionando uma origem de entrada<br>Navegação e funcionalidades do menu<br>Navegação e funcionalidades do menu<br>Árvore do Menu OSD<br>Menu da imagem<br>Menu da tela<br>Menu da tela<br>Menu de configurações<br>Menu de fonte de luz<br>Opções do menu<br>Menu 3D                           | 17<br>18<br>20<br>20<br>21<br>22<br>23<br>30<br>30<br>34<br>39<br>40<br>41<br>43 |
| Configuração remota<br>USANDO O PROJETOR<br>Ligar/Desligar o projetor<br>Selecionando uma origem de entrada<br>Navegação e funcionalidades do menu<br>Navegação e funcionalidades do menu<br>Árvore do Menu OSD<br>Menu da imagem<br>Menu da imagem<br>Menu da tela<br>Menu de configurações<br>Menu de fonte de luz<br>Opções do menu<br>Menu 3D<br>Menu de comunicações | 17<br>18<br>20<br>21<br>22<br>23<br>30<br>34<br>39<br>40<br>41<br>43<br>44       |

| INFORMAÇÕES ADICIONAIS | 51 |
|------------------------|----|
|------------------------|----|

| Resoluções compatíveis                                 |  |
|--------------------------------------------------------|--|
| Tamanho da imagem e distância de projeção              |  |
| Dimensões do projetor e instalação da montagem do teto |  |
| Códigos do Controle remoto IR                          |  |
| Solução de problemas                                   |  |
| Indicador de advertência                               |  |
| Especificações                                         |  |
| Escritórios globais da Optoma                          |  |
|                                                        |  |

## SEGURANÇA

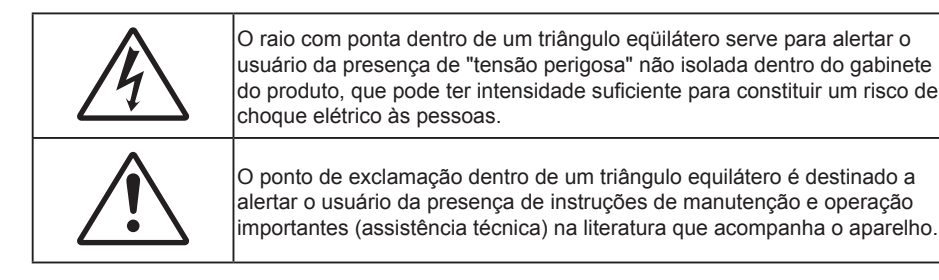

Siga todos os avisos, precauções e manutenções recomendadas neste manual do usuário.

## Instruções importantes de segurança

- Não bloqueie nenhuma abertura de ventilação. Para garantir uma operação confiável do projetor e protegê-lo contra superaquecimento, coloque-o numa posição e local que não interfira com a ventilação adequada. Por exemplo, não coloque o projetor sobre uma cama, um sofá, etc. Não o coloque num lugar fechado, como uma estante de livros ou num gabinete que possa impedir o fluxo do ar através das aberturas de ventilação.
- Para reduzir o risco de incêndio e/ou choque elétrico, não exponha o projetor à chuva ou umidade.
   Não instale próximo a fontes de calor, como radiadores, aquecedores, fornos, ou outros aparelhos tais como amplificadores que produzam calor.
- Não deixe objetos ou líquidos entrarem no projetor. Eles podem tocar nos pontos perigosos de tensão e causar curto circuito em peças que podem resultar em incêndio ou choque elétrico.
- Não use sob as seguintes condições:
  - Ambientes extremamente quentes, frios ou úmidos.
    - (i) Certifique-se de que a temperatura ambiente esteja dentro de 5°C a 40°C.
    - (ii) Umidade relativa do ar é de 10% a 85%.
  - Em áreas sujeitas a poeira e sujeira excessivas.
  - Próximo de qualquer aparelho que gere um forte campo magnético.
  - Sob a luz solar direta.
- Não utilize o projetor em locais onde gases inflamáveis ou gases explosivos podem estar presentes na atmosfera. A lâmpada dentro do projetor fica muito quente durante a operação e os gases podem inflamar e provocar um incêndio.
- Não use a unidade se ela tiver sido fisicamente danificada ou abusada. Dano físico /uso indevido poderia ser (mas não se limitam a isso):
  - A unidade foi derrubada.
  - O cabo de alimentação ou o plugue foram danificados.
  - Líquido foi derrubado no projetor.
  - O produto foi exposto à chuva ou água.
  - Algo caiu no projetor ou algo está solto por dentro.
- Não colocar o projetor em uma superfície instável. O projetor pode cair resultando em ferimentos ou o projetor pode ser danificados.
- Não bloqueie a luz que sai da lente do projetor quando em operação. A luz vai aquecer o objeto e pode derreter, causar queimaduras ou iniciar um incêndio.
- Não abra nem desmonte o projetor porque isso pode causar choque elétrico.
- Não tente consertar a unidade por si mesmo. A abertura ou remoção das tampas pode expô-lo a tensões perigosas e outros riscos. Favor procurar a Optoma antes de enviar a unidade para reparo.
- Veja as marcas de segurança no gabinete do produto.
- A unidade deve apenas ser reparada por pessoal de serviço autorizado.

- Use somente acessórios especificados pelo fabricante.
- Não olhe para direto para a lente do projetor durante a operação. A luz brilho pode ferir os olhos.
- Este projetor detectará a vida útil da lâmpada.
- Antes de desligar o projetor, certifique-se de que o ciclo de arrefecimento tenha sido completado. Espere o projetor esfriar por 90 segundos.
- Desligue e retire o plugue de alimentação elétrica da tomada de CA antes de limpar o produto.
- Use um tecido suave seco com detergente diluído para limpar a caixa do vídeo. Não use produtos de limpeza abrasivos, ceras ou solventes para limpar a unidade.
- Retire o plugue de alimentação elétrica da tomada CA se o produto não for usado por um longo período.
- Não instale o projetor em locais onde possa estar sujeito a vibrações ou choques.
- Não toque na lente com as mãos nuas.
- Remova a bateria/pilhas do controle remoto antes do armazenamento. Se a bateria/baterias forem deixadas no controle remoto por longos períodos, elas podem vazar.
- Não utilize nem guarde o projetor em locais onde a fumaça de óleo ou cigarros pode estar presente, pois pode afetar negativamente a qualidade do desempenho do projetor.
- Por favor, siga a orientação de instalação correta do projetor poisa instalação não padrão pode afetar o desempenho do projetor.
- Use um filtro de linha e ou estabilizador. Como falta de energia e saídas marrom podem matar dispositivos.

## Informações de Segurança de Radiação Laser

Este produto é classificado como PRODUTO LASER CLASSE 1 - GRUPO DE RISCO 2 da IEC 60825-1: 2014 e também é conforme com o 21 CFR 1040.10 e 1040.11 assim como o Grupo de Risco 2, LIP (Laser Illuminated Projector) como definido no IEC 62471:2006 exceto para desvios de acordo com a Norma Laser Nº 50, datado de 24 de junho de 2007.

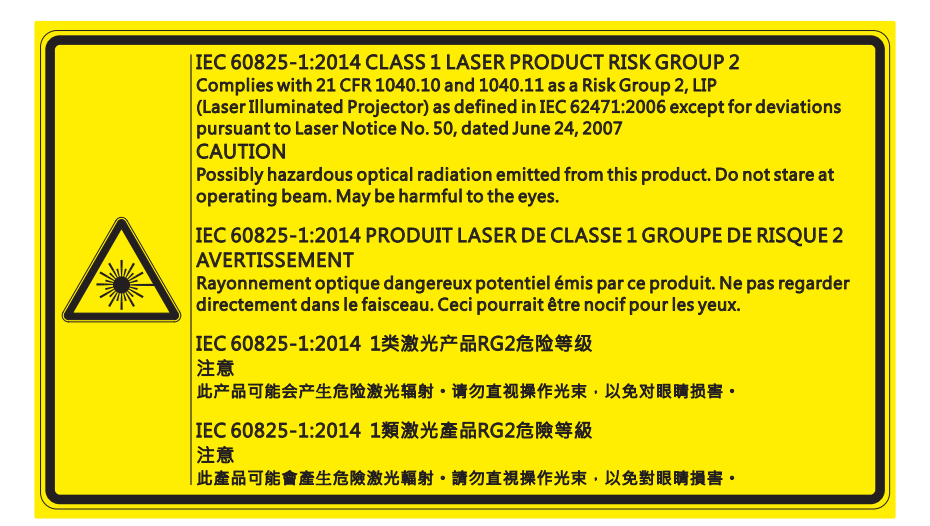

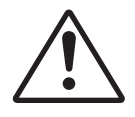

#### O incumprimento do seguinte pode resultar em morte ou ferimentos graves.

- Este projetor possui um módulo laser de classe 4 incorporado. Nunca tente desmontar ou modificar o projetor.
- Qualquer operação ou ajuste não especificamente instruído no Manual do Usuário cria o risco de exposição perigosa à radiação laser.
- Não abra ou desmonte o projetor, pois isso pode causar danos ou exposição à radiação laser.
- Não olhe fixamente no feixe quando o projetor estiver ligado. A luz brilhante pode resultar em danos permanentes à visão.
- Ao ligar o projetor, certifique-se de que ninguém dentro da faixa de projeção esteja olhando para a lente.
- Siga os procedimentos de controle, ajuste ou operação para evitar danos ou ferimentos devido à exposição à radiação laser.
- As instruções para a montagem, operação e manutenção incluem avisos claros sobre precauções para evitar a possível exposição a radiações laser perigosas.

## **Direitos Autorais**

Esta publicação, incluindo todas as fotografias, ilustrações e software, está protegida por leis internacionais de direitos autorais, com todos os direitos reservados. Nem este manual, nem nenhuma parte do material aqui contido, pode ser reproduzido sem o consentimento por escrito do autor.

© Copyright 2017

## Aviso Legal

As informações neste documento estão sujeitas a mudança sem aviso. O fabricante não faz representações nem garantias a respeito do conteúdo deste instrumento e especificalmente avisa que quaisquer garantias implícitas de comercialidade ou adequação para propósito particular. O fabricante se reserva o direito de revisar esta publicação e fazer alterações de tempos em tempos no conteúdo deste sem a obrigação de notificar qualquer pessoa de tal revisão ou mudanças.

## Reconhecimento de Marca Registrada

Kensington é uma marca registrada dos EUA da ACCO Brand Corporation com registros emitidos e aplicativos pendentes em outros países em todo o mundo.

HDMI, a Logomarca HDMI, e Interface Multimídia de Alta Definição são marcas registradas ou marcas comerciais registradas da HDMI Licensing LLC nos Estados Unidos e outros países.

DLP<sup>®</sup>, DLP Link e o logotipo DLP são marcas comerciais da Texas Instruments e BrilliantColor™ é uma marca comercial da Texas Instruments.

HDBaseT™ e o logotipo da HDBaseT Alliance são marcas comerciais da HDBaseT Alliance.

Todos os outros nomes de produto usados neste manual são propriedade de seus respectivos proprietários e são Reconhecidos.

## FCC

Este equipamento foi testado e está em conformidade com os limites de um dispositivo digital Classe A, de acordo com a Parte 15 das Normas da FCC. Estes limites foram estipulados para oferecer proteção razoável contra interferência prejudicial numa instalação residencial. Este dispositivo gera, usa e pode irradiar energia de radiofreqüência e, se não for instalado e usado de acordo com as instruções, poderá causar interferência prejudicial às radiocomunicações.

Entretanto, não há qualquer garantia de que a interferência não ocorrerá numa instalação em particular. Se este dispositivo causar interferência prejudicial à recepção de rádio ou televisão, o que pode ser determinado desligando e ligando o dispositivo, o usuário deverá tentar corrigir a interferência tomando uma ou mais das seguintes medidas:

- Reorientar ou desloque a antena receptora.
- Aumente a distância entre o dispositivo e o receptor.
- Conecte o dispositivo a uma tomada num circuito diferente daquele ao qual o receptor está conectado.
- Consultar o revendedor ou um técnico especializado em rádio/televisão para obter ajuda.

### Aviso: Cabos blindados

Todas as conexões a outros dispositivos computacionais devem ser feitas com cabos blindados para manter a conformidade com as normas da FCC.

### Cuidado

Alterações ou modificações não expressamente aprovadas pelo fabricante podem anular a autoridade do usuário, que é oferecida pela Federal Communications Commission, para operar este projetor.

### Condições de Operação

Este dispositivo está em conformidade com a Parte 15 das Normas FCC. A operação está sujeita a estas duas condições:

- 1. Este dispositivo não pode provocar interferência prejudicial e
- 2. Este dispositivo deve aceitar qualquer interferência recebida incluindo aquela que pode causar operação indesejável.

#### Aviso: Usuários canadenses

Este dispositivo digital da Classe A satisfaz os requisitos da norma canadiana ICES-003.

Remarque à l'intention des utilisateurs canadiens

Cet appareil numerique de la classe A est conforme a la norme NMB-003 du Canada.

## Declaração de conformidade para os países da UE

- Diretriz de EMC 2014/30/EU (incluindo emendas)
- Diretiva de Baixa Tensão 2014/35/EU
- Diretriz de Equipamentos de Rádio 2014/53/EU (se o produto tiver uma função de RF)
- Diretiva RoHS 2011/65/EC

## WEEE

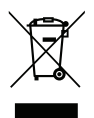

## Instruções de eliminação

Não jogue este dispositivo eletrônico no lixo. Para minimizar a poluição e garantir a máxima proteção do meio ambiente, recicle-o.

## Visão geral da embalagem

Retire cuidadosamente e verifique se você tem os itens listados abaixo sob acessórios padrão. Alguns dos itens em acessórios opcionais podem não estar disponíveis, dependendo do modelo, especificação e sua região de compra. Por favor, verifique com o local de compra. Alguns acessórios podem variar de região para região.

O cartão de garantia só é fornecido em algumas regiões específicas. Consulte seu revendedor para informações detalhadas.

## Acessórios Padrão

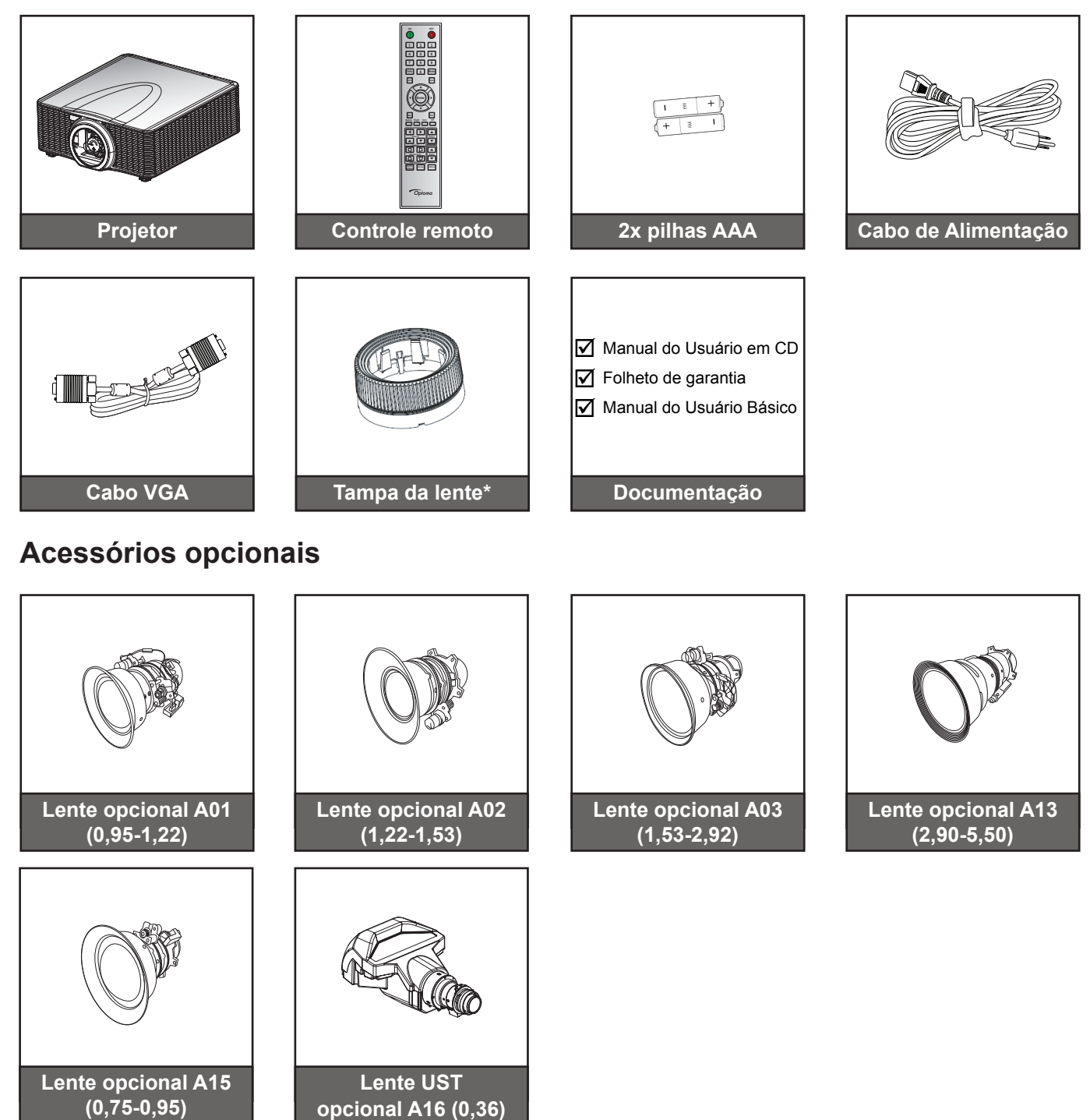

### Nota:

- Acessórios opcionais variam dependendo do modelo, especificação e região.
- \*Para as lentes A01, A03 e A13.

## Visão geral do produto

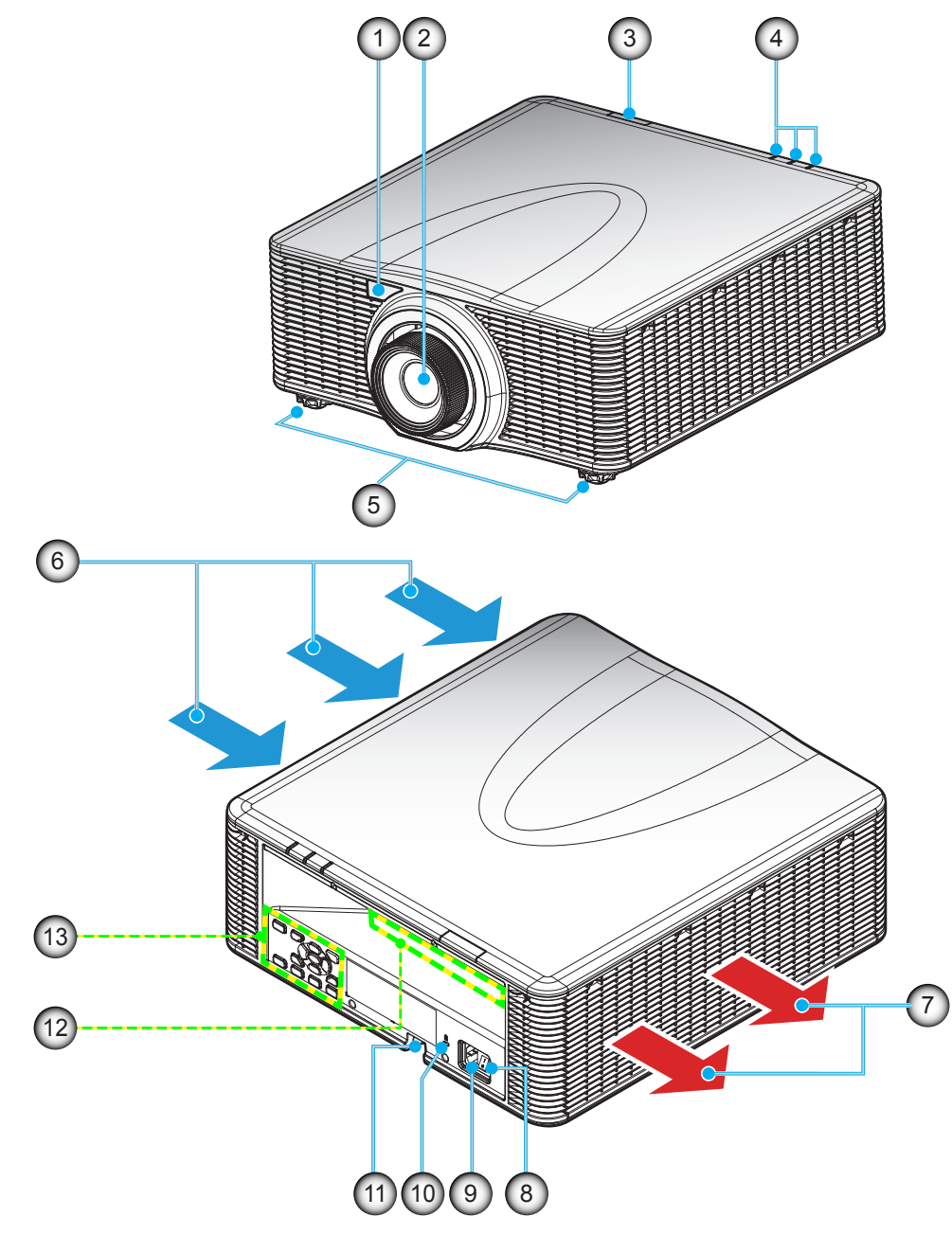

Nota: Não bloqueie entrada ou saída de ar do projetor. ('

| (*) | acessório | opcional | varia | dependendo | do | modelo, | especificação | e re | egião |
|-----|-----------|----------|-------|------------|----|---------|---------------|------|-------|
|-----|-----------|----------|-------|------------|----|---------|---------------|------|-------|

| Nº. | Item                         | Nº. | Item                         |
|-----|------------------------------|-----|------------------------------|
| 1.  | Receptor IR Frontal          | 8.  | Interruptor de Alimentação   |
| 2.  | Lente                        |     | Soquete de alimentação       |
| 3.  | Receptor IR Superior         | 10. | Porta para trava Kensington™ |
| 4.  | Indicadores do estado do LED | 11. | Barra de segurança           |
| 5.  | Pés de ajuste de inclinação  | 12. | Entrada / Saída              |
| 6.  | Ventilação (entrada)         | 13. | Teclado                      |
| 7.  | Dutos de ventilação (saída)  |     |                              |
|     |                              |     |                              |

## Conexões

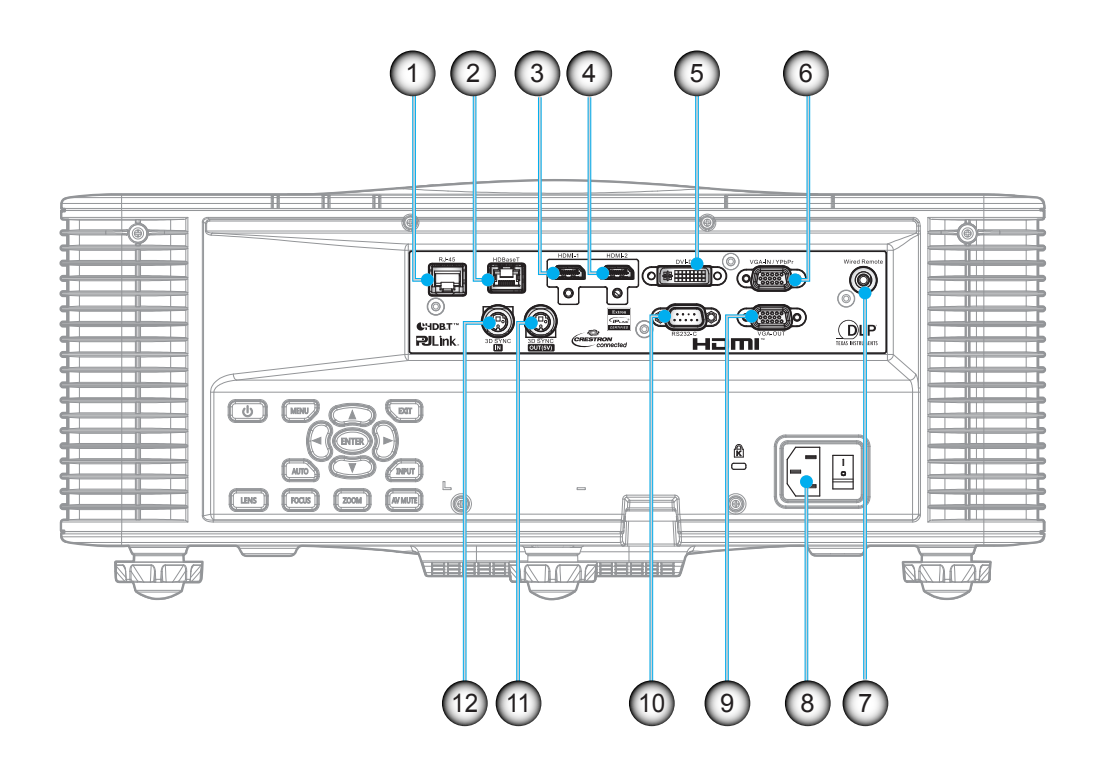

| Nº.                 | Item                            | Nº. | ltem                        |
|---------------------|---------------------------------|-----|-----------------------------|
| 1.                  | Conector de LAN                 | 7.  | Controle remoto com fio     |
| 2.                  | 2. Conector HDBaseT             |     | Soquete de alimentação      |
| 3. Conector HDMI -1 |                                 | 9.  | Conector de saída VGA       |
| 4.                  | Conector HDMI -2                | 10. | Conector RS232-C            |
| 5.                  | Conector DVI-D                  | 11. | Conector de SAÍDA SINC 3D   |
| 6.                  | Conector de Entrada VGA / YPbPr | 12. | Conector de ENTRADA SINC 3D |
|                     |                                 |     |                             |

## Teclado

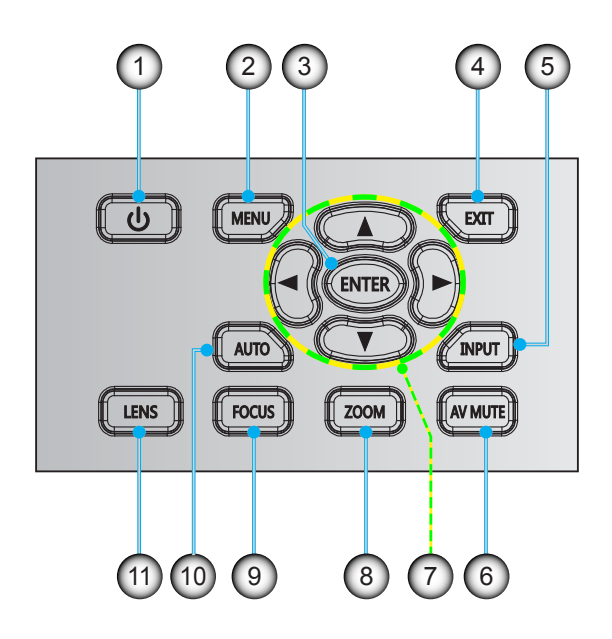

| Nº. | ltem     | Nº. | ltem                                 |
|-----|----------|-----|--------------------------------------|
| 1.  | Power    | 7.  | Quatro teclas de seleção de direções |
| 2.  | Menu     | 8.  | Zoom                                 |
| 3.  | Enter    | 9.  | Focagem                              |
| 4.  | Sair     | 10. | Automático                           |
| 5.  | Entrada  | 11. | Lente                                |
| 6.  | Modo AV  |     |                                      |
| 0.  | NIOGO AV |     |                                      |

## **Controle remoto**

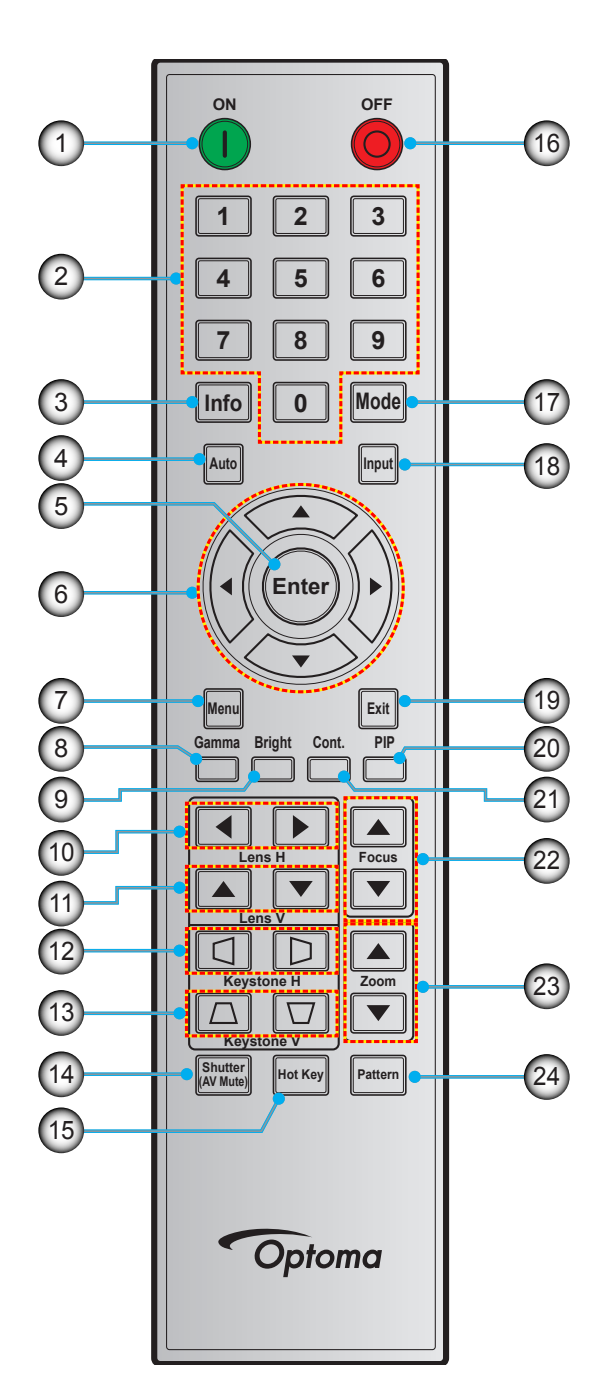

| Nº. | Item                                    | Nº.         | ltem                | Nº.      | Item    |
|-----|-----------------------------------------|-------------|---------------------|----------|---------|
| 1.  | Ligar                                   | 9.          | Brilho              | 17.      | Modo    |
| 2.  | Teclas Numéricas                        | 10.         | 0. H Lente          |          | Entrada |
| 3.  | Info                                    | 11. V Lente |                     | 19. Sair |         |
| 4.  | 4. Automático                           |             | Proporção H         | 20.      | PIP     |
| 5.  | Enter                                   | 13.         | Proporção V         | 21.      | Cont.   |
| 6.  | Quatro teclas de seleção de<br>direções | 14.         | Obturador (Mudo AV) | 22.      | Focagem |
| 7.  | Menu                                    | 15.         | Tecla importante    | 23.      | Zoom    |
| 8.  | Gamma                                   | 16.         | Power Off           | 24.      | Pattern |

## Instalar a lente de projeção

Antes de instalar o projetor, instale a lente de projeção no projetor.

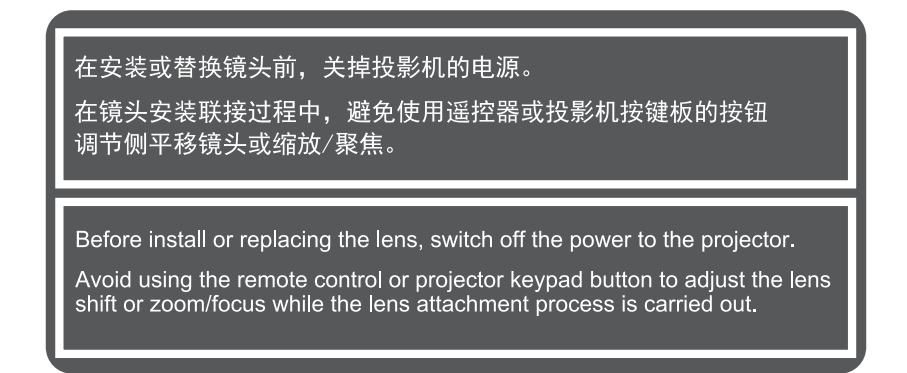

## IMPORTANTE!

- Verifique se o projetor está desligado corretamente antes de instalar a lente.
- Durante a instalação da lente, não ajuste o deslocamento da lente, zoom ou foco ou usando o controlo remoto ou com o teclado do projetor.

## Procedimento:

1. Gire a tampa da lente no sentido anti-horário

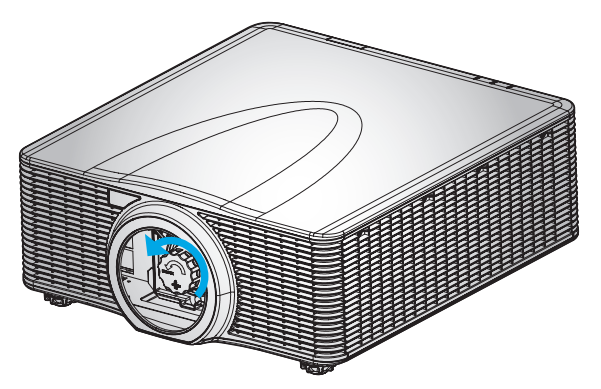

2. Remova a tampa da lente.

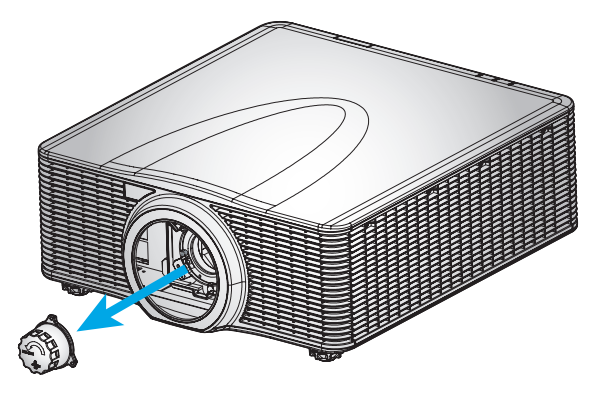

3. Instale a lente no projetor.

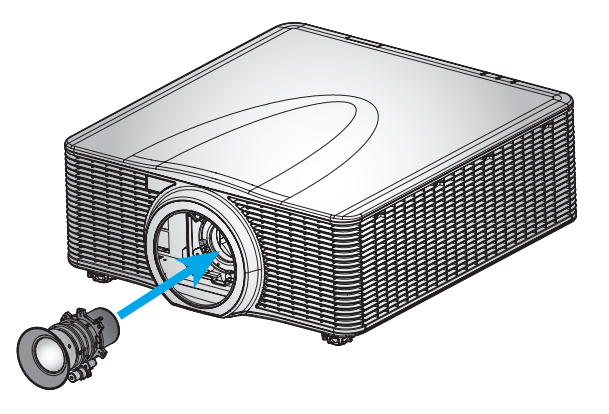

4. Gire a lente no sentido horário para travar a lente no lugar.

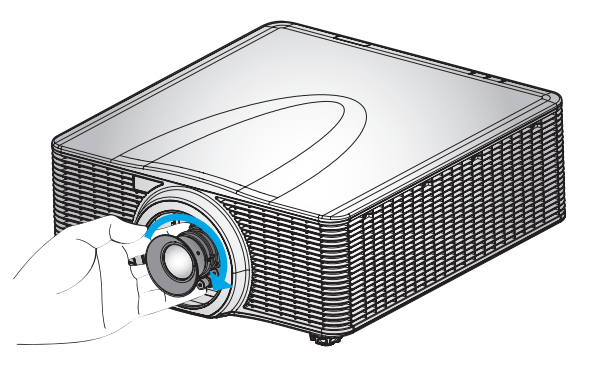

5. Instale firmemente o anel da lente sobre a lente.

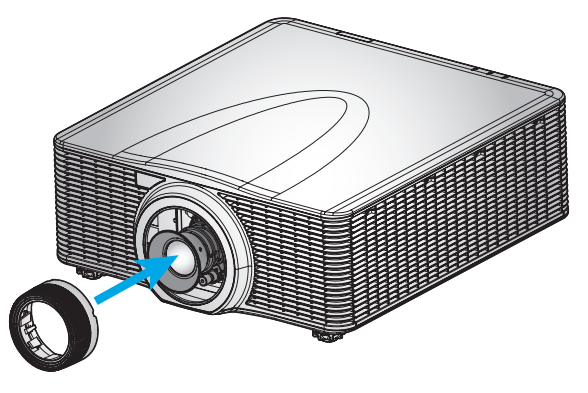

Nota: Os anéis de lente são compatíveis com os seguintes módulos de lente: A01 (0,95-1,22), A02 (1,22-1,53), A03 (1,53-2,92), e A13 (2,90-5,50).

## Ajuste da posição do projetor

Quando você seleciona uma posição para o projetor, considere o tamanho e a forma da tela, o local das tomadas elétricas, e a distância entre o projetor e o resto do equipamento. Siga estas diretrizes gerais:

- Posicione o projetor numa superfície plana perpendicular à tela. O projetor (com a lente padrão) deve ficar a pelo menos 3 pés (0,9 m) da tela de proteção.
- Posicione o projetor à distância desejada da tela. A distância entre a lente do projetor e a tela, o ajuste de zoom, e o formato de vídeo determinam o tamanho da imagem projetada.
- Para a lente fixa e curta, a imagem sai em um ângulo padrão. No ntanto, a o recurso de mudança da lente faz a compensação da imagem variável.
- Operação de orientação livre de 360 graus

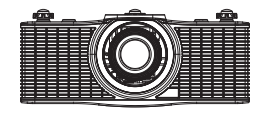

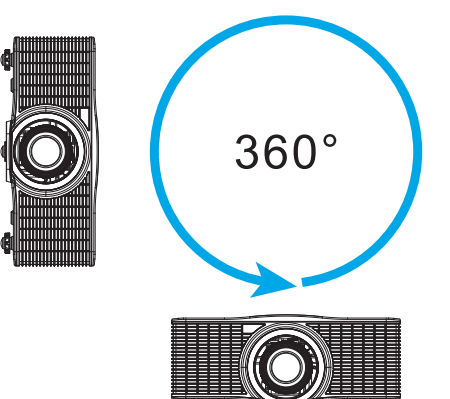

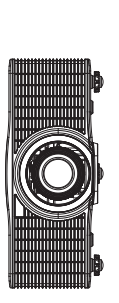

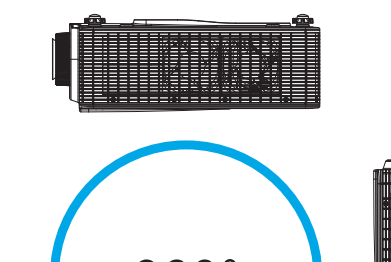

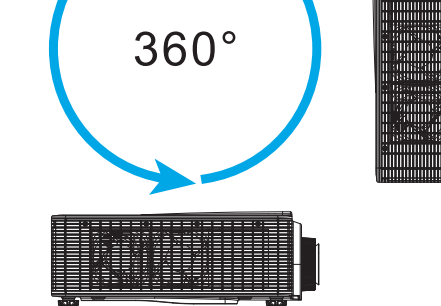

## Conectando fontes ao projetor

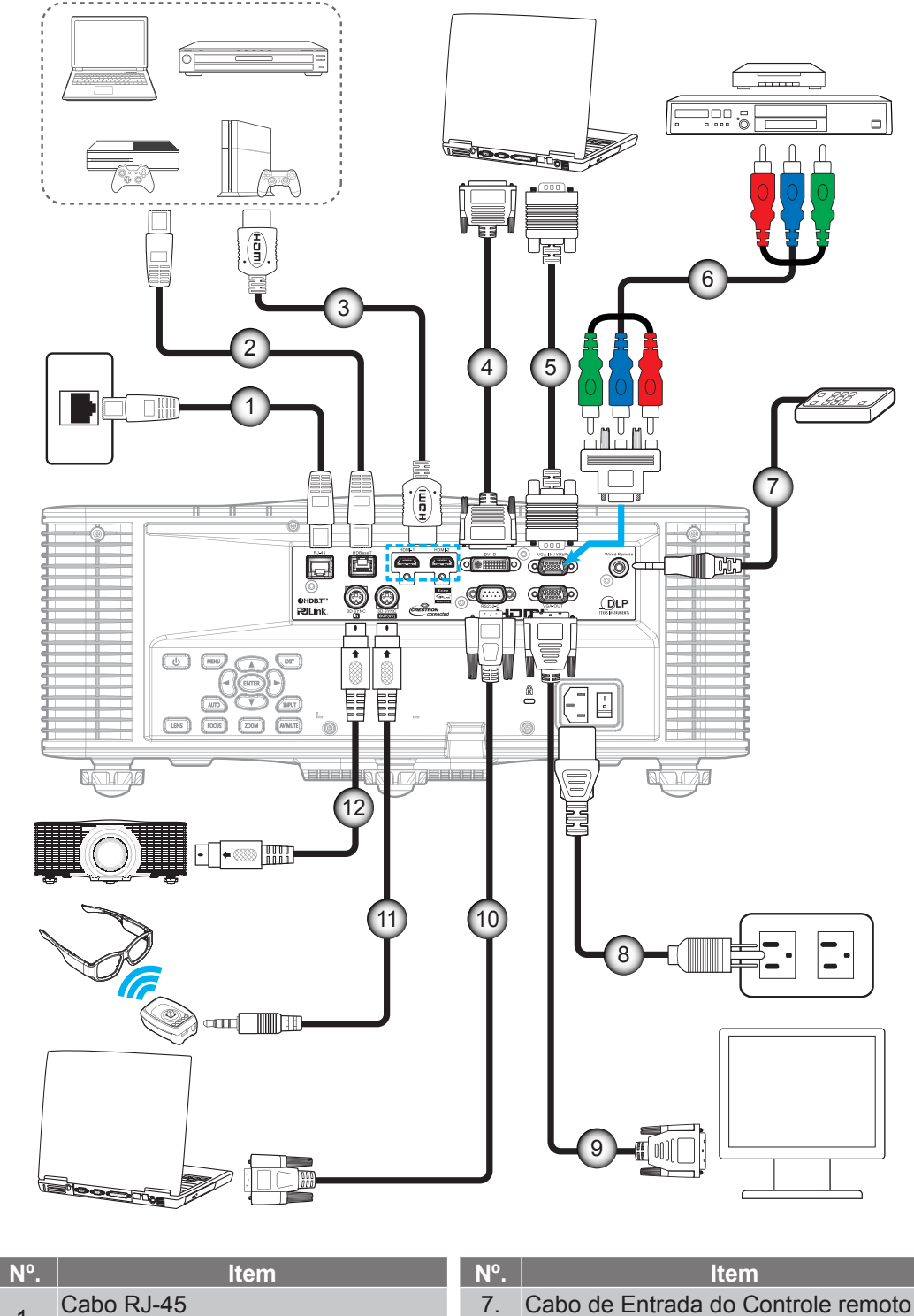

- 1.
- Cabo CAT5e/6/6A 2.
- 3. Cabo HDMI
- Cabo DVI-D 4.
- 5. Cabo de entrada VGA
- 6. Cabo componente RCA

| Item                            |
|---------------------------------|
| Cabo de Entrada do Controle rem |
|                                 |

- com fio (~ 30m) 8. Cabo de alimentação
- Cabo de Saída VGA 9.
- 10. Cabo RS-232C
- 11. Cabo do Emissor 3D
- 12. Cabo de Sincronização 3D

## Ajuste da imagem projetada

## Altura da imagem

O projetor está equipado com pés de elevação para ajustar a altura da imagem.

- 1. Localize o pé ajustável que você deseja modificar na parte inferior do monitor.
- 2. Gire o pé ajustável no sentido horário ou anti-horário para elevar ou baixar o projetor.

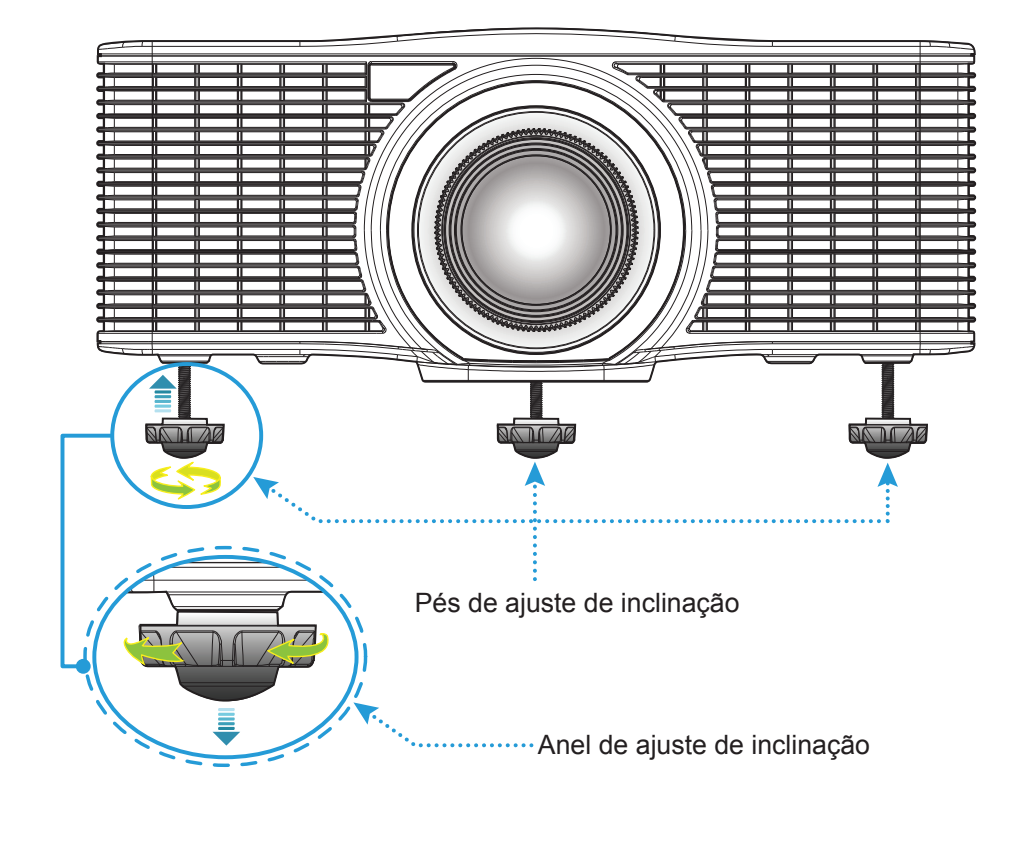

Aviso:

Os pés do projetor não são removíveis. Por favor, não parafuse os pés do projetor. A altura ajustável dos pés elevadores pode ser elevada até 45mm.

## Zoom e foco

- Para ajustar o tamanho da imagem, gire o botão de **Zoom** (A) para aumentar ou diminuir o tamanho da imagem projetada.
- Para ajustar o foco, pressione o botão de **Foco** (B) até que a imagem seja nítida e legível.

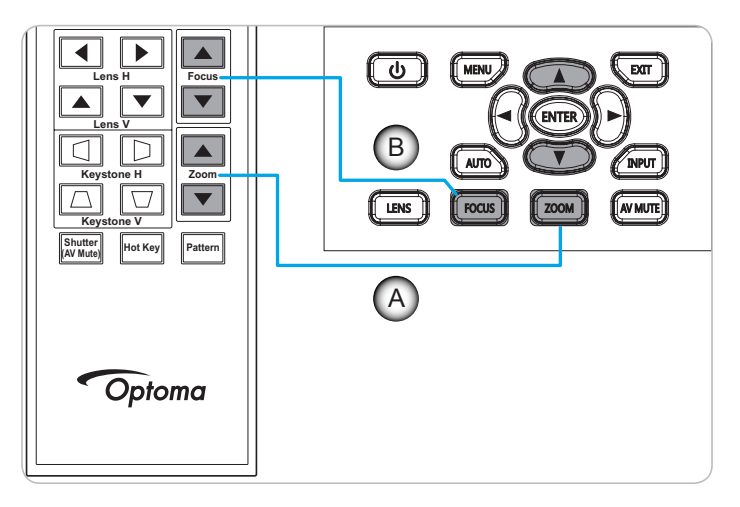

## Configuração remota

## Instalando / recolocando as baterias

Duas pilhas tamanho AAA são fornecidas para o controle remoto.

- 1. Remova a tampa da bateria na traseira do controle remoto.
- 2. Insira pilhas AAA no compartimento da bateria, conforme ilustrado.
- 3. Substitua a tampa traseira do controle remoto.

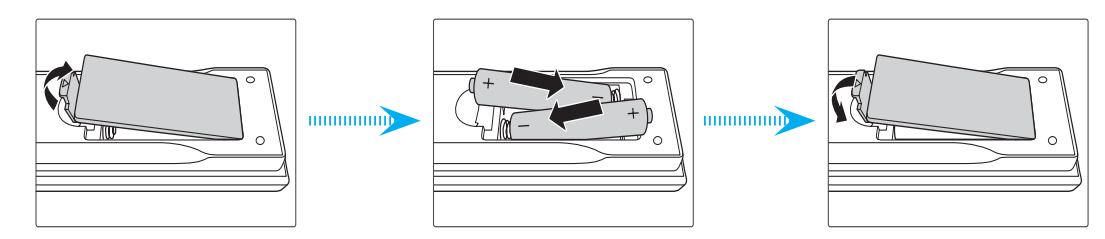

Nota: Substitua somente com o mesmo tipo de baterias ou equivalente.

## CUIDADO

O uso indevido de pilhas pode resultar em vazamento ou explosão. Certifique-se de seguir as instruções abaixo.

- Não misture pilhas de tipos diferentes. Diferentes tipos de pilhas têm características diferentes.
- Não misture pilhas novas e velhas. Misturar pilhas antigas e novas pode encurtar a vida útil das pilhas novas ou provocar vazamento químico nas pilhas antigas.
- Remova as pilhas tão logo estejam gastas. Produtos químicos que vazam das pilhas que entram em contato com a pele podem causar uma erupção cutânea. Se você encontrar algum vazamento químico, limpe cuidadosamente com um pano.
- As pilhas fornecidas com este produto podem ter uma expectativa de vida menor devido às condições de armazenagem.
- Se não for usar a unidade de controle remoto por um período de tempo extenso, remova as pilhas.
- Antes de se desfazer da pilha, você deve obedecer a legislação local ou do país.

### Alcance efetivo

O sensor de controle remoto infravermelho (IR) está localizado nos lados frontal e traseiro do projetor. Certifiquese de segurar o controle remoto em um ângulo de ±30° (horizontal ou verticalmente) ao sensor IR do controle remoto do projetor para funcionar corretamente. A distância entre o controle remoto e o sensor não deve ser superior a 10 metros (32,8 pés).

- Certifique-se de que não existem obstáculos entre o controle remoto e o sensor IR do projetor, que possa obstruir o feixe de infravermelhos.
- Verifique se o transmissor IR do controle remoto não está brilhando pela luz solar ou lâmpadas fluorescentes diretamente.
- Por favor mantenha o controle remoto longe de lâmpadas fluorescentes mais de 2 m ou o controle remoto pode ter mau funcionamento.
- Se o controle remoto estiver perto de lâmpadas fluorescentes tipo Inversoras, pode tornar-se ineficaz ao longo do tempo.
- Se o controle remoto e o projetor estão dentro de uma distância muito curta, o controle remoto pode se tornar ineficaz.
- Quando você apontar para a tela, a distância efetiva é inferior a 5 m do controle remoto para a tela e refletir o feixes IR de volta para o projetor. No entanto, o alcance efetivo pode mudar de acordo com telas.

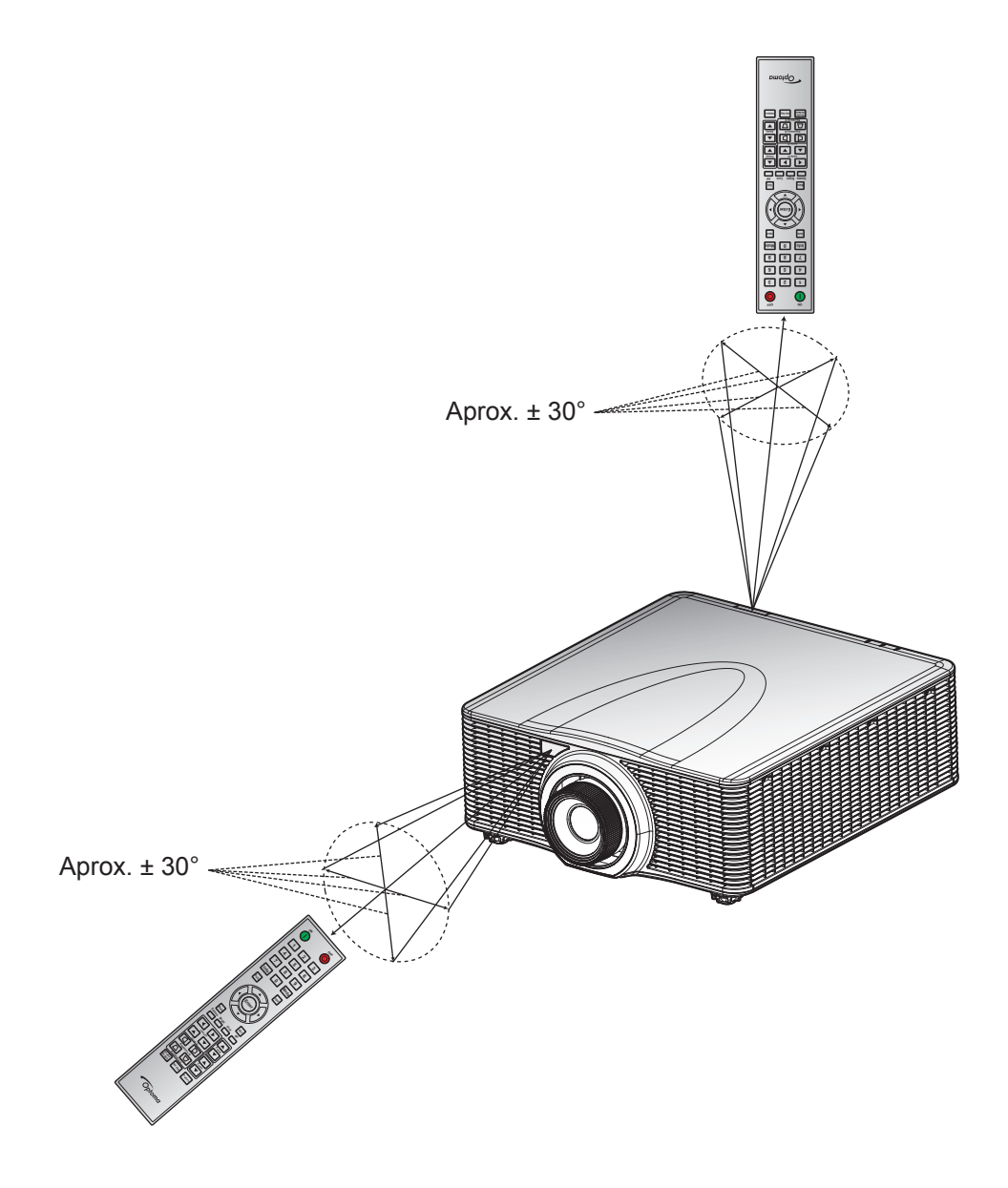

## Ligar/Desligar o projetor

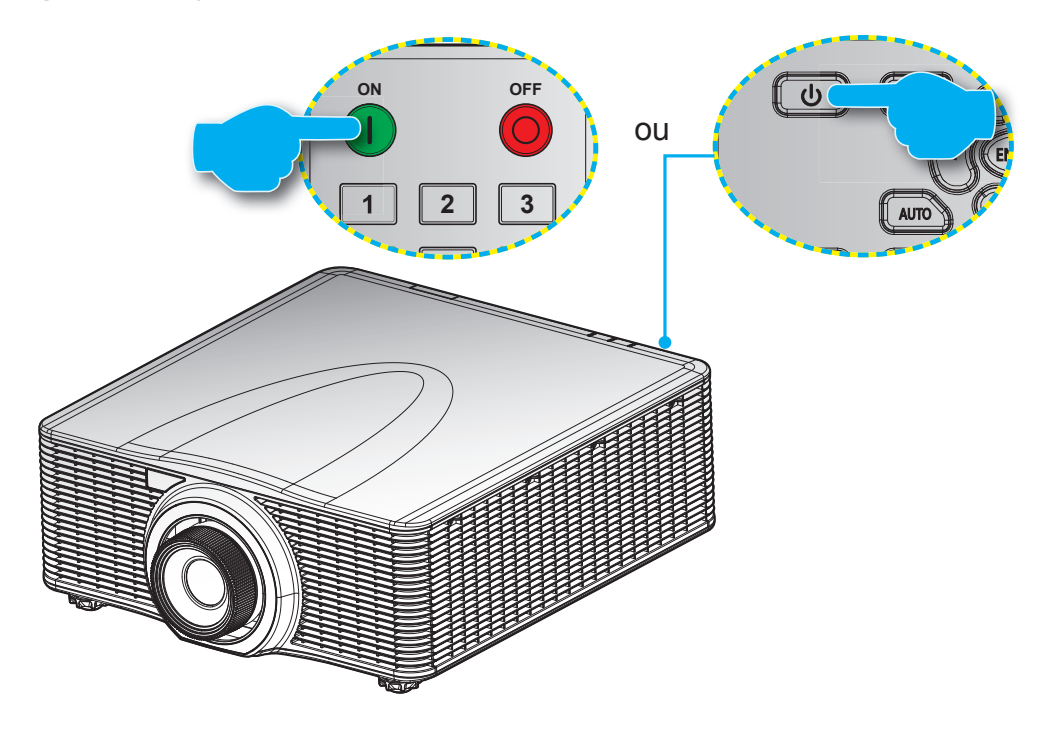

## Ligar

- 1. Conecte com segurança o cabo de alimentação e o cabo de sinal/fonte.
- 2. Defina a chave **Energia** para a posição Ligado.
- 3. Ligue o projetor pressionando "**①**" no controle remoto ou pressionando "**Ů**" no teclado projetor. O LED de Status é laranja com uma piscada longa.
- Nota: A primeira vez que o projetor for ligado, você será solicitado a selecionar o idioma preferido, projeção orientação e outras configurações.

### Desligar

1. Desligue o projetor pressionando "**U**" ou no teclado do projetor ou o botão "**O**" no controle remoto. Uma mensagem de aviso aparecerá na imagem exibida.

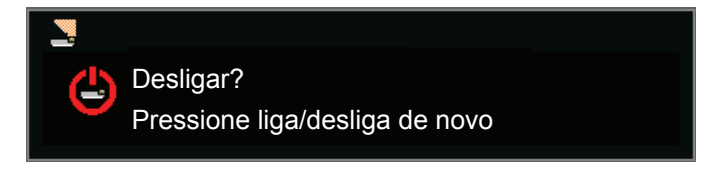

- 2. Pressione "U" no teclado do projetor ou "O" no controle remoto novamente para confirmar, caso contrário, a mensagem desaparecerá após 10 segundos. Quando você pressiona "U" no teclado do projetor ou pressione "O" no controle remoto para o segundo tempo, o projetor será desligado.
- 3. Defina a chave Energia para a posição "DESLIGADO".
- 4. Desconecte o cabo de alimentação da tomada elétrica e do projetor.

Nota: Não é recomendável que o projetor seja ligado logo após um procedimento de desligamento.

## Selecionando uma origem de entrada

Ligue a sua fonte conectada que deseja exibir na tela (computador, laptop, reprodutor de vídeo, etc.). O projetor detectará a fonte automaticamente. Se várias fontes estiverem conectadas, pressione o botão **Entrada** no teclado do projetor ou do controle remoto para selecionar a entrada desejada.

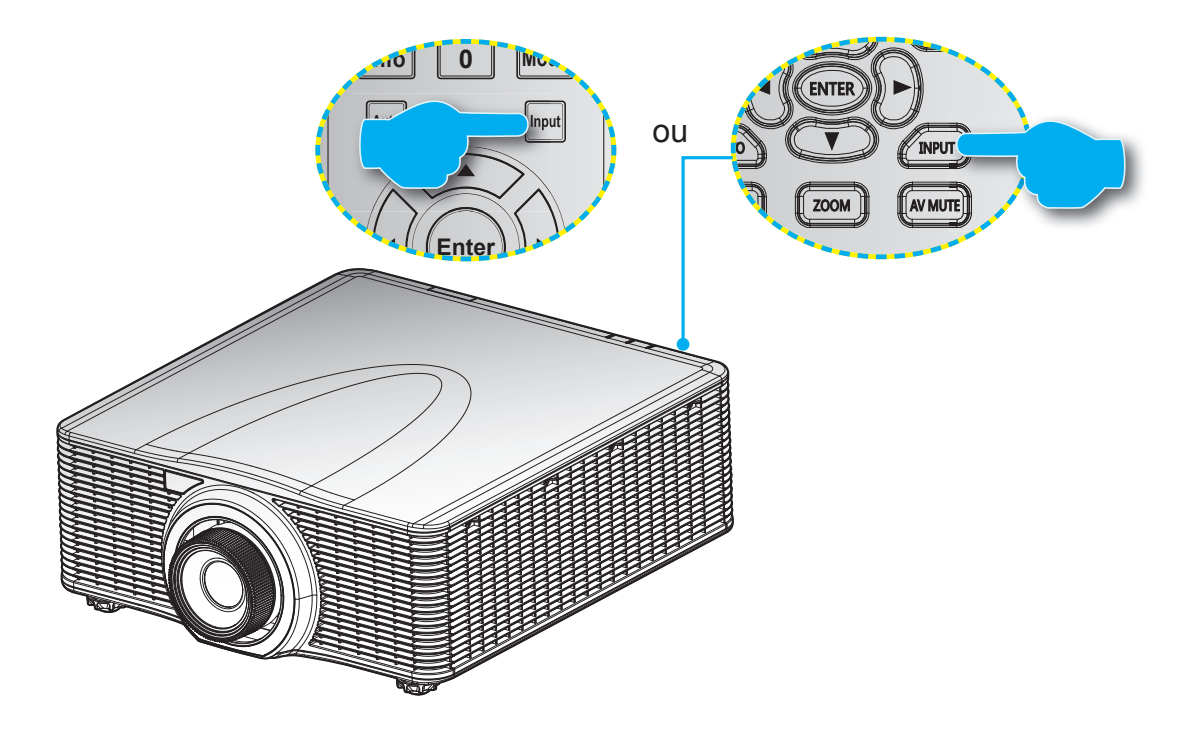

Menu principal

## Navegação e funcionalidades do menu

O projetor tem menus multilingües de exibição em tela (OSD) que permitem ajustar a imagem e alterar uma variedade de configurações. O projetor detectará a fonte automaticamente.

- 1. Para abrir o menu OSD, pressione o "Menu" no controle remoto ou no teclado do projetor.
- 2. Quando o OSD é exibido, use ▲▼◀▶ para navegar dentro do menu e ajustar uma configuração para cima ou para baixo.
- 3. Pressione "Enter" para entrar em seu submenu para confirmar a seleção/configuração.
- 4. Pressione "Sair" para retornar ao menu anterior ou sair dos menus se no mais alto nível.

|     |                                                     | Imagem                   |                  |   |                                   |
|-----|-----------------------------------------------------|--------------------------|------------------|---|-----------------------------------|
|     | Modo de exibição<br>Cor Da Parede                   | Apr<br>Bra               | esentação<br>nco |   |                                   |
|     | Brilho<br>Contraste                                 | 50<br>50                 |                  |   |                                   |
|     | Nitidez<br>Cor                                      | 5<br>50                  |                  |   |                                   |
|     | Tonalidade<br>Gamma<br>Pico de Branco               | 50<br>Víd<br>50          | eo               |   | <ul> <li>Configurações</li> </ul> |
|     | Temp. da cor<br>Veloc. roda de cores                | Brill<br>3×              | ho               |   |                                   |
|     | Ajuste HSG<br>Contrast Enhancement<br>Espaco de cor | L <b>⇒</b><br>Off<br>Aut | omático          |   |                                   |
| enu | Guar. Uti.                                          |                          |                  |   |                                   |
|     | Selecionar 🔶                                        | Enter                    | Sair Menu        | ) |                                   |

## Árvore do Menu OSD

| Menu principal | Submenu          | Sub Menu 2   | Sub Menu 3 | Valor Padrão                                | Abrangência |
|----------------|------------------|--------------|------------|---------------------------------------------|-------------|
|                |                  | Brilho       |            |                                             |             |
|                |                  | Apresentação |            | -                                           |             |
|                |                  | Movie        |            | Depende do tipo de                          |             |
|                | Modo de exibição | sRGB         |            | sinal e do Modo de                          |             |
|                |                  | Blending     |            | cor selecionado.                            |             |
|                |                  | DICOM SIM.   |            | 1                                           |             |
|                |                  | Utilizador   |            | -                                           |             |
|                |                  | Branco       |            |                                             |             |
|                | Cor Da Parede    | Cinza 130    |            | Branco                                      |             |
|                | Brilho           |              |            | Depende do modo<br>de cor.                  | 0 ~ 100     |
|                | Contraste        |              |            | Depende do modo de cor.                     | 0 ~ 100     |
|                | Nitidez          |              |            | 5                                           | 0 ~ 10      |
|                | Cor              |              |            | Somente para sinal de componente VGA.       | 0 ~ 100     |
|                | Tonalidade       |              |            | Somente para sinal<br>de componente<br>VGA. | 0 ~ 100     |
|                | Gamma            | Vídeo        |            | _                                           |             |
|                |                  | Filme        |            | Depende de mode                             |             |
|                |                  | Brilho       |            | de cor.                                     |             |
|                |                  | CRT          |            |                                             |             |
| Imagem         |                  | DICOM        |            |                                             |             |
|                | Pico de Branco   |              |            |                                             | 0 ~ 100     |
|                |                  | Quente       |            | _                                           |             |
|                | Temp. da cor     | Brilho       |            | Brilho                                      |             |
|                |                  | Frio         |            |                                             |             |
|                | Veloc. roda de   | 2X           |            |                                             | зx          |
|                | cores            | 3X           |            |                                             |             |
|                |                  |              | Matiz      |                                             | 1~199       |
|                |                  | Vermelho     | Saturação  |                                             | 0 ~ 199     |
|                |                  |              | Ganho      |                                             | 1 ~ 199     |
|                |                  |              | Matiz      |                                             | 1~199       |
|                |                  | Verde        | Saturação  |                                             | 0 ~ 199     |
|                |                  |              | Ganho      |                                             | 1 ~ 199     |
|                |                  |              | Matiz      |                                             | 1~199       |
|                | Ajuste HSG       | Azul         | Saturação  |                                             | 0 ~ 199     |
|                |                  |              | Ganho      |                                             | 1 ~ 199     |
|                |                  |              | Matiz      |                                             | 1~199       |
|                |                  | Ciano        | Saturação  |                                             | 0 ~ 199     |
|                |                  |              | Ganho      |                                             | 1 ~ 199     |
|                |                  |              | Matiz      |                                             | 1~199       |
|                |                  | Magenta      | Saturação  |                                             | 0 ~ 199     |
|                |                  |              | Ganho      |                                             | 1 ~ 199     |

| Menu principal | Submenu            | Sub Menu 2               | Sub Menu 3                       | Valor Padrão               | Abrangência |
|----------------|--------------------|--------------------------|----------------------------------|----------------------------|-------------|
|                |                    |                          | Matiz                            |                            | 1~199       |
|                |                    | Amarelo                  | Saturação                        |                            | 0 ~ 199     |
|                |                    |                          | Ganho                            |                            | 1 ~ 199     |
|                | Ajuste HSG         |                          | Vermelho                         |                            |             |
|                | -                  | Ganho de branco          | Verde                            |                            | 1~199       |
|                |                    |                          | Azul                             |                            |             |
|                |                    | Reajustar ao             |                                  |                            |             |
|                |                    | Off                      |                                  |                            |             |
| Imagem         | Contrast           | Preto Dinâmico           |                                  | Off                        |             |
|                | Enhancement        | Preto Extremo            |                                  |                            |             |
|                |                    | Automático               |                                  |                            |             |
|                |                    | RGB(0~255)               |                                  | -                          |             |
|                | Espaço de cor      | RGB(16~235)              |                                  | Automático                 |             |
|                |                    | YUV                      |                                  |                            |             |
|                |                    | Sim                      |                                  |                            |             |
|                | Guar. Uti.         | Não                      |                                  |                            |             |
|                |                    | Automático               |                                  |                            |             |
|                |                    | 4:3                      |                                  |                            |             |
|                | Proporção          | 16:9                     |                                  |                            |             |
|                |                    | 16:10                    |                                  |                            |             |
|                |                    | Nativo                   |                                  |                            |             |
|                | Fase de Pixel      |                          |                                  | Apenas sinal<br>analógico. | 0 ~ 100     |
|                | Faixa de Pixel     |                          |                                  | Apenas sinal<br>analógico. | 0 ~ 100     |
|                | Posição Horiz      |                          |                                  | Apenas sinal<br>analógico. | 0 ~ 100     |
|                | Posição Vert       |                          |                                  | Apenas sinal<br>analógico. | 0 ~ 100     |
|                | Zoom Digital Horz  | 100% a 200%              |                                  | 0                          | 0 ~ 10      |
|                | Zoom Digital Vert  | 100% a 200%              |                                  | 0                          | 0 ~ 10      |
|                | Shift Digital Horz |                          |                                  | 50                         | 0 ~ 100     |
| Ecrã           | Shift Digital Vert |                          |                                  | 50                         | 0 ~ 100     |
|                |                    | Off                      |                                  |                            |             |
|                | Montag. no teto    | On                       |                                  | Automático                 |             |
|                |                    | Automático               |                                  |                            |             |
|                | Projeção posterior | Off                      |                                  | Off                        |             |
|                |                    | On                       |                                  |                            |             |
|                |                    | H. Keystone              |                                  | 20                         | 0 ~ 40      |
|                |                    | Keystone v.              |                                  | 20                         | 0 ~ 40      |
|                |                    |                          | Ajuste Horz<br>Esquerdo Superior |                            |             |
|                | Korekcja           |                          | Ajuste Vert<br>Esquerdo Superior |                            |             |
|                | geometri           | Correção dos 4<br>cantos | Ajuste Horz Direito<br>Superior  |                            |             |
|                |                    |                          | Ajuste Vert Direito<br>Superior  |                            |             |
|                |                    |                          | Ajuste Horz<br>Inferior Esquerdo |                            |             |

| Menu principal | Submenu         | Sub Menu 2          | Sub Menu 3                      | Valor Padrão               | Abrangência |
|----------------|-----------------|---------------------|---------------------------------|----------------------------|-------------|
|                |                 |                     | Ajuste Vert Inferior            |                            |             |
|                |                 | Corroção dos 4      | Esquerdo                        |                            |             |
|                |                 | cantos              | Ajuste Horz<br>Inferior Direito |                            |             |
|                | Karakaia        |                     | Ajuste Vert Inferior            |                            |             |
|                | geometrii       |                     | Direito                         |                            |             |
|                |                 | Grelha de cores     | Roxo                            | Verde                      |             |
|                |                 |                     | Verde                           |                            |             |
|                |                 | Reset               | Sim                             |                            |             |
|                |                 |                     | Nao                             |                            |             |
|                |                 |                     |                                 |                            |             |
|                |                 | PIP / PBP Enable    | РВР                             | Οπ                         |             |
|                |                 |                     |                                 |                            |             |
|                |                 |                     | VGA                             | -                          |             |
|                |                 |                     | HDMI-1                          |                            |             |
|                |                 | Fonte principal     | HDMI-2                          | Fonte atual.               |             |
|                |                 |                     | DVI                             | -                          |             |
|                |                 |                     | HDBasel                         |                            |             |
|                | PIP-PBP         | Sub Fonte           | VGA                             | -                          |             |
|                |                 |                     | HDMI-1                          | Depende da fonte<br>atual. |             |
|                |                 |                     | HDMI-2                          |                            |             |
|                |                 |                     | DVI                             | -                          |             |
| Forã           |                 |                     | HDBaseT                         |                            |             |
|                |                 | Esquema princip.    | Sup esq.                        | Sup esq.                   |             |
|                |                 |                     | Sup dir.                        |                            |             |
|                |                 |                     | Inf esq.                        |                            |             |
|                |                 |                     | Inf dir.                        |                            |             |
|                |                 |                     | Pequeno                         | -                          |             |
|                |                 | Tamanho             | Médio                           | Médio                      |             |
|                |                 |                     | Grande                          |                            |             |
|                |                 | Troca               |                                 |                            |             |
|                |                 | Alterar Fontes      |                                 |                            |             |
|                | Chave de origem | Listar todas fontes |                                 |                            |             |
|                |                 | Det aut origem      |                                 |                            |             |
|                | Auto imagem     | Normal              |                                 | Amplo                      |             |
|                |                 | Amplo               |                                 |                            |             |
|                |                 | Fonte ativa         |                                 |                            |             |
|                |                 | Formato do sinal    |                                 |                            |             |
|                |                 | Proporção           |                                 |                            |             |
|                |                 | Resolução           |                                 |                            |             |
|                | Info da fonte   | Atualiz. Vert       |                                 |                            |             |
|                |                 | Atualiz. horiz      |                                 |                            |             |
|                |                 | Relógio de pixéis   |                                 |                            |             |
|                |                 | Tipo de sinc.       |                                 |                            |             |
|                |                 | Espaço de cor       |                                 |                            |             |

| Menu principal | Submenu                         | Sub Menu 2                                                              | Sub Menu 3 | Valor Padrão      | Abrangência         |
|----------------|---------------------------------|-------------------------------------------------------------------------|------------|-------------------|---------------------|
|                |                                 | PIP / PBP (quando<br>PIP / PBP está<br>ativo)                           |            |                   |                     |
| Ecrã           | Info da fonte                   | <linhas de="" origem<br="">PIP / PBP&gt;<br/>(Quando PIP / PBP</linhas> |            |                   |                     |
|                |                                 | esta ativo)                                                             |            |                   |                     |
|                |                                 | English<br>符体由立                                                         |            | -                 |                     |
|                |                                 | 间冲中文<br>Français                                                        |            | -                 |                     |
|                |                                 | Deutsch                                                                 |            | -                 |                     |
|                |                                 | Italiano                                                                |            | -                 |                     |
|                |                                 | Halland<br>日本語                                                          |            | _                 |                     |
|                | Idioma                          | <u>하</u> 국어                                                             |            | English           |                     |
|                |                                 | Русский                                                                 |            | -                 |                     |
|                |                                 | Español                                                                 |            | -                 |                     |
|                |                                 | Português                                                               |            | -                 |                     |
|                |                                 | Bahasa Indonesia                                                        |            | _                 |                     |
|                |                                 | Nederlands                                                              |            | -                 |                     |
|                | Local do Menu                   |                                                                         |            |                   |                     |
|                |                                 | Sup dir                                                                 |            | -                 |                     |
|                |                                 |                                                                         |            | Sup esa           |                     |
|                |                                 |                                                                         |            |                   |                     |
|                |                                 | Inf dir                                                                 |            | -                 |                     |
| Configurações  |                                 | Modo 0.5W                                                               |            |                   |                     |
|                | Energia em modo<br>de suspensão | Modo de<br>Comunicação                                                  |            | Comunicações      |                     |
|                |                                 | Nenhum                                                                  |            |                   |                     |
|                |                                 | Grelha                                                                  |            |                   |                     |
|                | Dispositivo                     | Branco                                                                  |            | Nonhum            |                     |
|                | experimental                    | Preto                                                                   |            | Nennun            |                     |
|                |                                 | Checkerboard                                                            |            |                   |                     |
|                |                                 | Barras de cor                                                           |            |                   |                     |
|                | Ligar                           | Off                                                                     |            | Off               |                     |
|                | directamente                    | On                                                                      |            |                   |                     |
|                |                                 | Ecrã vazio                                                              |            | _                 |                     |
|                | Def. tecla de                   | Proporção                                                               |            | - Ecrã vazio      |                     |
|                | atalho                          | Parar ecrã                                                              |            |                   |                     |
|                |                                 | Info de projetor.                                                       |            |                   |                     |
|                | Reajustar ao                    | Sim                                                                     |            |                   |                     |
|                | Padrão                          | Não                                                                     |            |                   |                     |
|                | Serviço                         |                                                                         |            |                   |                     |
|                |                                 | Energia constante                                                       |            | _                 |                     |
|                | Modo fonte ilum                 | Intensid. constante                                                     |            | Energia constante |                     |
| Fonte de luz   |                                 | ECO 1                                                                   |            |                   |                     |
|                |                                 | ECO 2                                                                   |            |                   |                     |
|                | Energia constante               | 0 to 99                                                                 |            | 99                | 0 a 99 (30% a 100%) |

| Menu principal | Submenu                    | Sub Menu 2                    | Sub Menu 3               | Valor Padrão | Abrangência                                                       |
|----------------|----------------------------|-------------------------------|--------------------------|--------------|-------------------------------------------------------------------|
| Fonte de luz   | Info fonte ilum.           | Total de horas do<br>projetor |                          |              |                                                                   |
|                |                            | LD Hours                      |                          |              |                                                                   |
|                |                            | Logo                          |                          |              |                                                                   |
|                | Con do fundo               | Azul                          |                          |              |                                                                   |
|                | Cor de fundo               | Preto                         |                          | Valor Padrao |                                                                   |
|                |                            | Branco                        |                          |              |                                                                   |
|                | Desligamento<br>automático |                               |                          | 0            | 0 ~ 120 (um passo: 5 mins)                                        |
|                | Temporizador               |                               |                          | 0            | 0 ~ 990 (um passo: 10 mins)                                       |
|                |                            | Focagem                       | Comando                  |              | Entrada de foco - passo de ida<br>do mecanismo                    |
|                |                            |                               |                          |              | do mecanismo<br>Entrada de zoom - passo de                        |
|                |                            | Zoom                          | Comando                  |              | ida do mecanismo<br>Saída de zoom - passo de ida<br>do mecanismo  |
|                |                            |                               |                          |              | Movimento à esquerda acima -<br>passo de ida do mecanismo         |
|                |                            |                               |                          |              | Movimento à esquerda para<br>baixo - passo de ida do<br>mecanismo |
|                | Função da lente            | Desloc. da lente              | Comando                  |              | Movimento à direita para baixo<br>- passo de ida do mecanismo     |
|                |                            |                               |                          |              | Movimento à esquerda para<br>baixo - passo de ida do<br>mecanismo |
|                |                            | Memória da lente              |                          | 1            |                                                                   |
|                |                            |                               |                          | 2            |                                                                   |
|                |                            |                               | Aplicar posição          | 3            |                                                                   |
|                |                            |                               |                          | 4            |                                                                   |
| Opções         |                            |                               |                          | 5            |                                                                   |
|                |                            |                               | Guardar posição<br>atual | 1            |                                                                   |
|                |                            |                               |                          | 2            |                                                                   |
|                |                            |                               |                          | 3            |                                                                   |
|                |                            |                               |                          | 4            |                                                                   |
|                |                            |                               |                          | 5            |                                                                   |
|                |                            | Travar Motores da             | Permitir                 |              |                                                                   |
|                |                            | Lente                         | Bloqueado                | Permitir     |                                                                   |
|                |                            | Calibragem da lente           | Comando                  |              |                                                                   |
|                |                            | Off                           |                          |              |                                                                   |
|                | Alta altitude              | On                            |                          | Off          |                                                                   |
|                |                            | Proteção por PIN              | Off                      | Off          |                                                                   |
|                | PIN                        |                               | On                       |              |                                                                   |
|                |                            | Alterar PIN                   | Off                      |              |                                                                   |
|                |                            | Торо                          | On                       | On           |                                                                   |
|                |                            |                               | Off                      |              |                                                                   |
|                | Aiustes remotos            | Frontal                       | On                       | -On          |                                                                   |
|                | , juotoo , onnotoo         |                               | Off                      |              |                                                                   |
|                |                            | HDBaseT                       | On                       | On           |                                                                   |
|                |                            | Endereco do Projetor          | 0~99                     | 0            |                                                                   |
|                |                            |                               |                          |              |                                                                   |
|                | Mostrar mensagens          | On                            |                          | Off          |                                                                   |
|                |                            | <u> </u>                      |                          |              |                                                                   |

| Menu principal | Submenu            | Sub Menu 2                    | Sub Menu 3                                                   | Valor Padrão  | Abrangência |
|----------------|--------------------|-------------------------------|--------------------------------------------------------------|---------------|-------------|
|                |                    | LED do Teclado                | Sempre ligado<br>Sempre Desligado                            | Sempre ligado |             |
|                | Defin. LED teclado | LED de estado                 | Sempre ligado<br>Sempre Desligado<br>Apenas Avisos/<br>Erros | Sempre ligado |             |
|                |                    | Nome do Modelo                |                                                              |               |             |
|                |                    | Número de série               |                                                              |               |             |
|                |                    | Resolução nativa              |                                                              |               |             |
|                |                    | MCU FW                        |                                                              |               |             |
|                |                    | DDP FW                        |                                                              |               |             |
|                |                    | M9813 FW                      |                                                              |               |             |
|                |                    | Motor FW                      |                                                              |               |             |
|                |                    | ext flash FW                  |                                                              |               |             |
|                |                    | Entrada princip.              |                                                              |               |             |
|                |                    | Formato do sinal              |                                                              |               |             |
|                |                    | princip.                      |                                                              |               |             |
|                |                    | Relogio de pixeis             |                                                              |               |             |
|                |                    | Tipo sincron.                 |                                                              |               |             |
| Oncões         |                    | princip.                      |                                                              |               |             |
| Opções         |                    | Atualiz. horiz<br>princip.    |                                                              |               |             |
|                |                    | Atualiz. vert. princip.       |                                                              |               |             |
|                | Informações        | Entrada PIP/PBP               |                                                              |               |             |
|                | د                  | Formato de sinal<br>PIP/PBP   |                                                              |               |             |
|                |                    | Relóg. pixéis PIP/<br>PBP     |                                                              |               |             |
|                |                    | Tipo sincr. PIP/PBP           |                                                              |               |             |
|                |                    | Atualiz. horiz PIP/<br>PBP    |                                                              |               |             |
|                |                    | Atualiz. vert PIP/PBP         |                                                              |               |             |
|                |                    | Energia da Fonte<br>de Luz    |                                                              |               |             |
|                |                    | Total de horas do<br>projetor |                                                              |               |             |
|                |                    | Horas fonte ilum              |                                                              |               |             |
|                |                    | Modo de suspensão             |                                                              |               |             |
|                |                    | Configurações de              |                                                              |               |             |
|                |                    | trava de lente                |                                                              |               |             |
|                |                    | Endereço IP                   |                                                              |               |             |
|                |                    | DHCP                          |                                                              |               |             |
|                |                    | System<br>Temperature         |                                                              |               |             |

| Menu principal | Submenu          | Sub Menu 2                      | Sub Menu 3 | Valor Padrão                       | Abrangência |
|----------------|------------------|---------------------------------|------------|------------------------------------|-------------|
|                |                  | Automático                      |            | A                                  |             |
|                | 3D               | On                              |            | Automatico                         |             |
|                | laurantan 2D     | Off                             |            | 0"                                 |             |
|                | Inverter 3D      | On                              |            | -011                               |             |
|                |                  | Compactação de<br>imagens       |            | Depende do sinal de entrada. Se    |             |
|                |                  | Lado a lado                     |            | uma fonte HDMI                     |             |
|                | Formato 3D       | Cima e baixo                    |            | for detectada com                  |             |
|                |                  | Imagem sequencial               |            | 3D será ligado<br>automaticamente. |             |
| 3D             | 1000 0 01        | 96Hz                            |            |                                    |             |
|                | 1080p @ 24       | 144Hz                           |            | 144HZ                              |             |
|                |                  | Para o emissor                  |            |                                    |             |
|                | Sincronizar      | Para o próximo<br>projetor      |            | Para o emissor                     |             |
|                | Atraso no quadro |                                 |            |                                    | 1~200       |
|                | Defenância E/D   | 1º fotograma                    |            | 40 5-1                             |             |
|                | Referencia E/D   | Campo de GPIO                   |            | 1º totograma                       |             |
|                |                  | Off                             |            | 0."                                |             |
|                |                  | On                              |            | ΟΠ                                 |             |
|                | LAN              | DHCP                            |            |                                    |             |
|                |                  | Endereço IP                     |            |                                    |             |
|                |                  | Máscara de Sub-<br>rede         |            | Por conjunto.                      |             |
|                |                  | Gateway predef.                 |            |                                    |             |
|                |                  | Endereço MAC                    |            | -                                  |             |
|                |                  | Aplicar                         | Comando    | -                                  |             |
|                |                  | Nome do projetor                |            |                                    |             |
|                |                  | Mostrar mensagens               | On         |                                    |             |
|                | Rede             | da rede                         | Off        | Por conjunto.                      |             |
|                |                  | Reiniciar rede                  | Comando    |                                    |             |
|                |                  | Reposição de rede<br>de fábrica | Comando    |                                    |             |
| Comunicações   |                  | 1200                            |            |                                    |             |
|                |                  | 2400                            |            |                                    |             |
|                |                  | 4800                            |            |                                    |             |
|                |                  | 9600                            |            |                                    |             |
|                | veloc. porta de  | 14400                           |            | 115200                             |             |
|                |                  | 19200                           |            |                                    |             |
|                |                  | 38400                           |            |                                    |             |
|                |                  | 57600                           |            |                                    |             |
|                |                  | 115200                          |            |                                    |             |
|                | Eco de porta de  | Off                             |            | Off                                |             |
|                | série            | On                              |            |                                    |             |
|                | Caminho da porta | RS232                           |            | 00000                              |             |
|                | de série         | HDBaseT                         |            | R3232                              |             |

## Menu da imagem

|      |                      | Imagem | ۱     |          |      |  |
|------|----------------------|--------|-------|----------|------|--|
|      | Modo de exibição     |        | Apre  | sentação |      |  |
|      | Cor Da Parede        |        | Bran  | со       |      |  |
|      | Brilho               |        | 50    |          |      |  |
|      | Contraste            |        | 50    |          |      |  |
|      | Nitidez              |        | 5     |          |      |  |
| -    | Cor                  |        | 50    |          |      |  |
|      | Tonalidade           |        | 50    |          |      |  |
|      | Gamma                |        | Víde  | 0        |      |  |
|      | Pico de Branco       |        | 50    |          |      |  |
|      | Temp. da cor         |        | Brilh | 0        |      |  |
| 20   | Veloc. roda de cores |        | З×    |          |      |  |
|      | Ajuste HSG           |        | 1     |          |      |  |
| 1000 | Contrast Enhancement |        | Off   |          |      |  |
|      | Espaço de cor        |        | Auto  | mático   |      |  |
|      | Guar. Uti.           |        | Ť     |          |      |  |
|      |                      |        |       |          |      |  |
|      |                      |        |       |          |      |  |
|      |                      |        |       |          |      |  |
|      | Selecionar 🔶         | Enter  |       | Sair     | Menu |  |

## Modo de exibição

Otimize o projetor para exibir imagens sob certas condições.

- Brilho: Luminosidade máximo da entrada de PC.
- Apresentação: Este modo é adequado para apresentações de PowerPoint mostrando quando o projetor está conectado ao PC.
- Movie: Este modo é adequado para assistir vídeo.
- **sRGB**: Este modo de cor coincide com o padrão de cor REC709 tão perto quanto possível.
- **Blending**: Ao usar vários projetores, esta modalidade pode eliminar a borda visível e criar uma imagem única brilhante, de alta resolução em toda a tela.
- **DICOM SIM**.: Este modo pode projetar uma imagem monocromática como uma radiografia de raio-X, ressonância magnética, etc.
- Utilizador: Memoriza as configurações do usuário.

### Cor Da Parede

Defina a cor da parede para que o projetor possa melhorar o desempenho de cores personalizado para a parede específica. As opções disponíveis incluem Branco e Cinza 130.

### <u>Brilho</u>

Ajuste a intensidade da imagem.

### <u>Contraste</u>

Ajuste o grau de diferença entre as partes mais claras e escuras da imagem e altera a quantidade de preto e branco da imagem.

### <u>Nitidez</u>

Ajusta a nitidez da imagem.

## <u>Cor</u>

Ajuste uma imagem do vídeo de preto-e-branco até uma cor completamente saturada.

## <u>Tonalidade</u>

Ajuste o equilíbrio das cores vermelho e verde.

## <u>Gamma</u>

Configure tipo de curva de gama. Depois de completar a configuração inicial e o ajuste fino, utilize os passos do ajuste de gama para otimizar a saída de imagem.

- Vídeo: Para fonte de vídeo ou TV.
- Filme: para home theater.
- **Brilho**: Para enfatizar o brilho.
- CRT: Para o monitor CRT.
- **DICOM**: Para DICOM simulado.

### Pico de Branco

Aumente o brilho dos brancos perto de 100%.

## <u>Temp. da cor</u>

Altera a intensidade das cores. Selecione um valor de temperatura relativa listado.

### Veloc. roda de cores

Selecione a velocidade da roda de cores de 2x ou 3x. A velocidade da roda de cores define o atraso entre a roda de cores e a DMD.

## Ajuste HSG

Para mais informações sobre o ajuste HSG, consulte a página 31.

### **Contrast Enhancement**

Ative ou desative a função de aprimoramento de contraste. Ative esta função para aumentar a relação de contraste.

- Off: Desativar a função de aprimoramento do contraste.
- **Preto Dinâmico**: Ajuste automaticamente a relação de contraste para o conteúdo do vídeo.
- **Preto Extremo**: O aumento automático quando uma imagem em branco (preto) é exibida.

#### Espaço de cor

Selecione um espaço de cores especificamente sintonizado para o sinal de entrada. Único útil para sinais analógicos e certas fontes digitais. As opções disponíveis incluem Automático, RGB(0~255), RGB(16~235), e YUV.

### <u>Guar. Uti.</u>

Salve as configurações de imagem atuais no perfil do usuário.

### Menu de Ajuste HSG

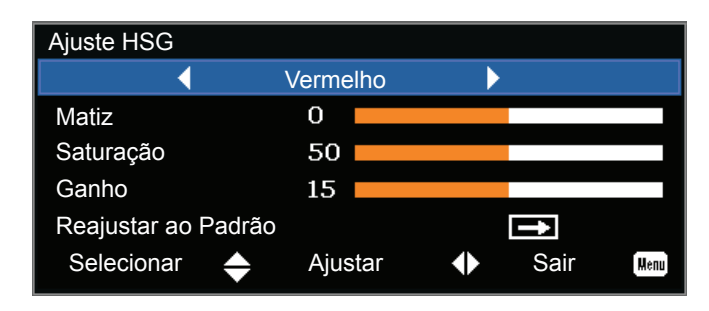

## <u>Matiz</u>

Observe o seguinte sobre ajustar a tonalidade:

- Ajuste a tonalidade de forma independente para cada cor (R, G, B, C, M e Y).
- O branco não possui uma entrada de matiz.
- Uma entrada de matiz negativa fornece uma rotação no sentido horário da tonalidade da cor.
- Uma entrada de matiz positiva fornece uma rotação no sentido anti-horário da tonalidade da cor.
- Uma entrada zero não altera a tonalidade da cor.

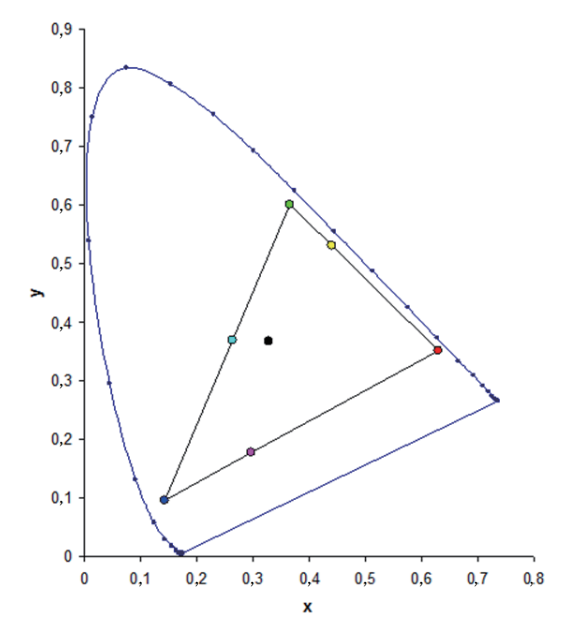

## <u>Saturação</u>

Observe o seguinte sobre o ajuste da saturação:

- A saturação pode ser ajustada de forma independente para cada cor (R, G, B, C, M e Y).
- Um nível de saturação de 0 remove toda a cor dessa região.
- Um nível de saturação de 254 define a região de cores para ter a cor máxima.
- Um nível de saturação de 127 não altera a saturação.

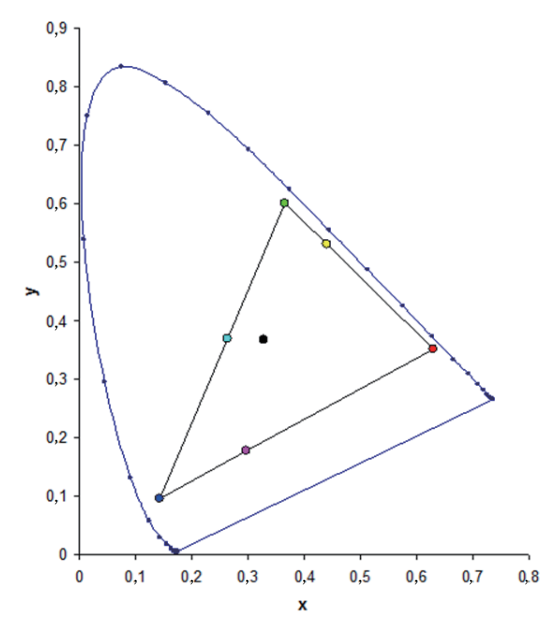

## <u>Ganho</u>

Observe o seguinte sobre o ajuste do ganho:

- O ganho pode ser ajustado de forma independente para cada cor (R, G, B, C, M, Y e W).
- O intervalo de entrada é 0 a 254.
- O ganho muda o nível de intensidade da cor respectiva.
- Um nível de ganho de 127 desativa os controles HSG para essa cor.
- Um nível de ganho inferior a 127 escurece a cor respectiva.
- Um nível de ganho de 254 define a região de cores para obter o ganho máximo; no entanto, o recorte ocorre no sinal.
- Um ganho de 127 é a configuração nominal.
- Branco fornece três controles de nível de ganho, um para o componente R, G, B de branco.

## Reajustar ao Padrão

Repor todos os ajustes HSG para os padrões de fábrica.

## Menu da tela

|          |                                                                                                    | Ecrã  |                                                                               |      |      |  |
|----------|----------------------------------------------------------------------------------------------------|-------|-------------------------------------------------------------------------------|------|------|--|
| <b>K</b> | Proporção<br>Fase de Pixel                                                                                                    |       | Automát<br>50                                                                 | ico  |      |  |
|          | Faixa de Pixel<br>Posição Horiz<br>Posição Vert<br>Zoom Digital Horz<br>Zoom Digital Vert<br>Shift Digital Vert<br>Shift Digital Vert<br>Montag. no teto<br>Projeção posterior<br>Korekcja geometrii<br>PIP-PBP<br>Chave de origem<br>Auto imagem<br>Info da fonte |       | 50<br>50<br>50<br>0<br>50<br>50<br>50<br>Automát<br>Off<br>Alterar F<br>Amplo | ico  |      |  |
|          | Selecionar 🔶                                                                                                    | Enter | S                                                                             | Sair | Menu |  |

### Proporção

Exibir uma imagem com o tamanho detectado, ou redimensionar a imagem, maximizando a altura, largura, ambos ou redimensionar para o tamanho máximo possível, mantendo a relação de aspecto original.

- Automático: Exibir com o tamanho detectado.
- **4:3**: Manter a proporção 4:3.
- **16:9**: Manter a proporção 16:9.
- **16:10**: Manter a proporção 16:10.
- Nativo: Este formato exibe a imagem original sem nenhum redimensionamento.

### Fase de Pixel

Ajuste a fase de pixel quando a imagem mostra brilho ou ruído após o rastreamento de pixels ser otimizado. A fase de pixel pode ajustar a fase do relógio de amostragem de pixels em relação ao sinal recebido. (Apenas sinais RGB analógicos).

#### Faixa de Pixel

Certifique-se de que a qualidade da imagem é consistente em toda a tela, a relação de aspecto é mantida e a fase de pixel pode ser otimizada. Vibração constante ou várias listras ou bandas verticais macias em toda a imagem indicam um rastreamento de pixels fraco. (Apenas sinais RGB analógicos).

#### Posição Horiz

Mova a imagem direita ou esquerda dentro da área de pixels disponíveis.

### Posição Vert

Mova a imagem para cima ou para baixo dentro da área de pixels disponíveis.

## Zoom Digital Horz

Altera o tamanho da área exibida pelo projetor horizontalmente. Se a área de exibição tiver sido redimensionada por esta configuração, ela pode ser movida alterando a Compensação Horz Digital.

## Zoom Digital Vert

Altera o tamanho da área exibida pelo projetor verticalmente. Se a área de exibição tiver sido redimensionada por esta configuração, ela pode ser movida alterando as configurações da Compensação Vert Digital.

### Shift Digital Horz

Mova a área de exibição horizontalmente se o tamanho for alterado pela configuração de Zoom Horz Digital.

### Shift Digital Vert

Mova a área de exibição verticalmente se o tamanho tiver sido alterado pela configuração de Zoom Digital Vert.

### Montag. no teto

Inverte a imagem na vertical para que possa ser projetada a partir do teto.

### Projeção posterior

Inverta a imagem para que você possa projetar por trás de uma tela translúcida.

### Korekcja geometrii

Fornecer várias formas de controle de deformação.

Para obter mais informações sobre a correção de geometria, consulte a página 35.

- **H. Keystone**: Ajuste a proporção horizontalmente e faça uma imagem mais quadrada.
- **Keystone v.**: Ajuste a proporção verticalmente e faça uma imagem mais quadrada.
- **Correção dos 4 cantos**: Permitir que a imagem a ser espremida para caber uma área definida por cada um dos quatro cantos movendo a posição x e y .
- Grelha de cores: Escolha a cor de 4 canto, verde ou roxo.
- **Reset**: Restaure as configurações em seu valor padrão.

### PIP-PBP

Exibir uma imagem com duas fontes no modo PIP ou no modo PBP.

Para mais informações sobre PIP / PBP, consulte a página 36.

### Chave de origem

Liste ou altere as fontes. As opções disponíveis incluem Alterar Fontes, Listar todas fontes, e Det aut origem.

### Auto imagem

Força o projetor a readquirir e travar o sinal de entrada. É útil quando a qualidade do sinal é marginal.

- Normal: Suporta todas as fontes de entrada 4:3
- Amplo: Suporta toda a fonte de entrada de 16:9 e a maioria das fontes de entrada de 4:3.
   Nota: Para as fontes de entrada de 4:3 não reconhecidos pelo modo amplo (por exemplo, 1400 x 1050), executar Auto imagem usando o modo Normal.

## Info da fonte

Exiba as configurações atuais da fonte. (Somente leitura).

### Menu de correção geométrica

| Korekcja geometrii |                       |  |           |  |  |
|--------------------|-----------------------|--|-----------|--|--|
| H. Keystone        |                       |  | 0         |  |  |
| Keystone v.        | 0                     |  |           |  |  |
| Correção dos 4 can | Correção dos 4 cantos |  |           |  |  |
| Grelha de cores    |                       |  | Verde     |  |  |
| Reset              |                       |  |           |  |  |
| Selecionar 🔶       | Enter                 |  | Sair Menu |  |  |

## H. Keystone

Ajustar a distorção horizontal da imagem e para tornar a imagem mais quadrada. Proporção horizontal é usado para corrigir uma imagem com proporção de forma em que as bordas esquerda e direita da imagem são desiguais em comprimento. Este é destinado para uso com aplicativos horizontalmente no eixo.

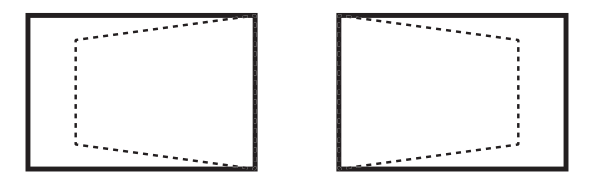

## Keystone v.

Ajustar a distorção vertical da imagem e para tornar a imagem mais quadrada. Chave vertical é usado para corrigir uma imagem proporcional de forma em que a parte superior e inferior são inclinados para um dos lados. Este destina-se quando para uso com aplicativos verticalmente no eixo.

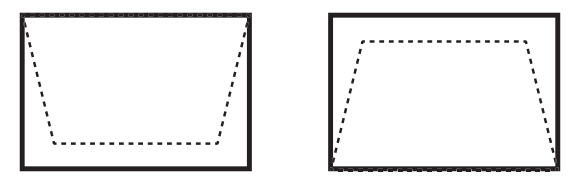

## Correção dos 4 cantos

Permitir que a imagem a ser espremida para caber uma área definida por cada um dos quatro cantos movendo a posição x e y .

- Ajuste Horz Esquerdo Superior (B) / Ajuste Vert Esquerdo Superior (A): Canto superior esquerdo pode mover espremer a imagem por máximos 120 pixels horizontalmente e 80 pixels verticalmente.
- Ajuste Horz Direito Superior (C) / Ajuste Vert Direito Superior (D): Canto superior direito pode mover espremer a imagem por máximos 120 pixels horizontalmente e 80 pixels verticalmente.
- Ajuste Horz Inferior Esquerdo (G) / Ajuste Vert Inferior Esquerdo (H): O canto inferior esquerdo pode se mover para espremer a imagem por máximos 120 pixels horizontalmente e 80 pixels verticalmente.
- Ajuste Horz Inferior Direito (F) / Ajuste Vert Inferior Direito (E): O canto inferior direito pode se mover para espremer a imagem por máximos 120 pixels horizontalmente e 80 pixels verticalmente.

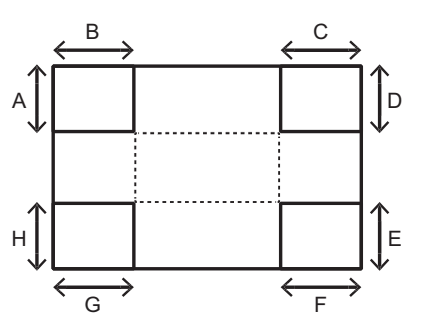

### Menu PIP / PBP

| PIP-PBP          |        |  |          |       |  |
|------------------|--------|--|----------|-------|--|
| PIP / PBP Enable |        |  | Off      |       |  |
| Fonte principal  |        |  | VGA      |       |  |
| Sub Fonte        |        |  | VGA      |       |  |
| Esquema princip. |        |  | Sup esq. |       |  |
| Tamanho          |        |  | Pequeno  |       |  |
| Troca            |        |  |          |       |  |
| Selecionar 🔺     | Enter  |  | Sair     |       |  |
|                  | Linter |  | Sall     | Mellu |  |

## PIP / PBP Enable

Alternar entre a exibição de duas fontes de uma só vez (principal e do PIP/PBP imagens) ou apenas uma fonte.

- Off: Visualize apenas a imagem da fonte principal.
- **PBP**: Exibe imagens de duas fontes separando a tela em duas partes. Uma fonte é exibida na tela principal e outra fonte é exibida em uma janela inserida.
- **PIP**: Exibe imagens de duas fontes separando a tela em duas partes. Uma fonte é exibida no lado esquerdo da tela e a outra fonte no lado direito da tela. Para o layout, consulte a página 38.

### Fonte principal

Selecione uma entrada ativa para ser usada como a imagem principal. As entradas disponíveis incluem VGA, HDMI-1, HDMI-2, DVI, e HDBaseT.

### Sub Fonte

Selecione uma entrada ativa para ser usada como sub-imagem. As entradas disponíveis incluem VGA, HDMI-1, HDMI-2, DVI, e HDBaseT.

## Esquema princip.

Defina a localização da imagem PIP/PBP na tela. Consulte a página 38.

## <u>Tamanho</u>

Selecione o tamanho PIP / PBP para pequeno, médio ou grande.

## <u>Troca</u>

Mude a imagem principal para PIP / PBP, e PIP / PBP para a imagem principal.

Nota: A troca está disponível somente quando PIP / PBP está habilitado.

## Matriz PIP/PBP

Tabela de compatibilidade PIP/PBP conforme descrito abaixo:

| Matriz PIP/PBP | VGA | DVI-D | HDMI-2 | HDMI-1 | HDBaseT |
|----------------|-----|-------|--------|--------|---------|
| VGA            | —   | V     | V      | V      | V       |
| DVI-D          | V   | _     | V      | _      | —       |
| HDMI-2         | V   | V     | _      | V      | V       |
| HDMI-1         | V   | _     | V      | _      | —       |
| HDBaseT        | V   | —     | V      | _      | _       |

### Nota:

- 1. Linhas piscando podem ocorrer se a largura de banda de ambas as entradas for muito alta, por favor, tente reduzir a resolução.
- 2. Fragmentação de quadros pode ocorrer devido a uma diferença na taxa de quadros entre os principais e a foto do Sub, por favor tente igualar a taxa de quadros para cada entrada.

## Layout e Tamanho

Um P indica a região de origem principal (cor mais clara):

|              |         | Tamanho PIP |        |  |
|--------------|---------|-------------|--------|--|
|              | Pequeno | Médio       | Grande |  |
| PIP-Inf dir. | P       | P           | P      |  |
| PIP-Inf esq. | P       | P           | P      |  |
| PIP-Sup esq. | P       | P           | P      |  |
| PIP-Sup dir. | P       | P           | P      |  |

|                            | Tamanho PBP |       |        |  |  |  |
|----------------------------|-------------|-------|--------|--|--|--|
| Layout PBP                 | Pequeno     | Médio | Grande |  |  |  |
| PBP, Principal<br>Esquerda | _           | _     | P      |  |  |  |
| PBP, Principal<br>Direita  | -           | -     | Р      |  |  |  |

## Menu de configurações

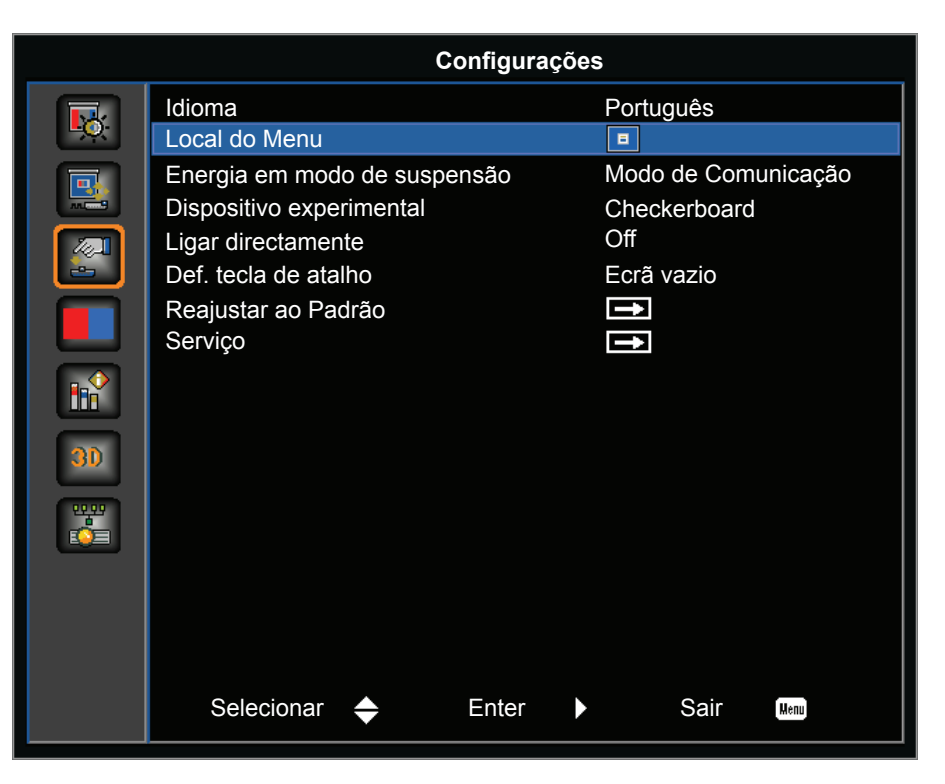

## <u>Idioma</u>

Selecione um idioma disponível para a exibição na tela. As opções disponíveis incluem inglês, chinês simplificado, francês, alemão, italiano, japonês, coreano, russo, espanhol, português, indonésio e holandês.

| Idioma           |
|------------------|
| English          |
| 简体中文             |
| Français         |
| Deutsch          |
| Italiano         |
| 日本語              |
| 한국어              |
| Р <b>у</b> сский |
| Español          |
| Português        |
| Indonesia        |
| Nederlands       |

## Local do Menu

Configure a localização do menu de exibição na tela. As opções disponíveis incluem Sup esq., Sup dir., Centro, Inf esq. e Inf dir..

| Local do Menu | 8 | = | = | B |  |
|---------------|---|---|---|---|--|
| Local do Menu |   | • | = | E |  |

### Energia em modo de suspensão

Definir as configuraões do modo de energia em espera.

- Modo 0,5W: O projetor está em modo de espera quando conectado à energia AC. (<0,5W).
- Modo de Comunicação: O projetor pode ser controlado pelo terminal LAN durante energia em espera.

## **Dispositivo experimental**

Escolha o padrão de teste interno necessário para exibir. As opções disponíveis incluem Nenhum, Grelha, Branco, Preto, Checkerboard, e Barras de cor.

### Ligar directamente

Ligue automaticamente o projetor quando a energia elétrica estiver conectada. As opções disponíveis incluem On e Off.

#### Def. tecla de atalho

Atribua uma função diferente à tecla de atalho no teclado remoto IR destacando a função na lista e pressionando **Enter**. Escolha uma função que já não tem um botão dedicado e atribuir a tecla de atalho para essa função, permitindo que você rapidamente e facilmente, use a função escolhida. As opções disponíveis incluem tela em branco, relação de aspecto, tela de congelamento e informações do projetor.

### Reajustar ao Padrão

Restaura todas as configurações ao seus valores padrão Não redefinir rede, mas redefine RS232.

## Menu de fonte de luz

|          |                                       | Fonte de luz |               |         |      |
|----------|---------------------------------------|--------------|---------------|---------|------|
| <b>K</b> | Modo fonte ilum.<br>Energia constante |              | Energia<br>50 | constar | nte  |
|          | Info fonte ilum.                      |              | Ì             |         |      |
|          |                                       |              |               |         |      |
|          |                                       |              |               |         |      |
|          |                                       |              |               |         |      |
| 30       |                                       |              |               |         |      |
|          |                                       |              |               |         |      |
|          |                                       |              |               |         |      |
|          |                                       |              |               |         |      |
|          | Selecionar 🔶                          | Enter 🕨      | 5             | Sair    | Menu |

### Modo fonte ilum.

Defina o modo de fonte de luz. As opções disponíveis incluem Energia constante, Intensid. constante, ECO 1, e ECO 2.

## Energia constante

Defina o valor da potência do diodo do laser.

## Info fonte ilum.

Mostra o total de horas do projetor, as horas totais do diodo laser que foram usadas e informações sobre a calibração do sensor de luz.

## Opções do menu

|                                                                                                    | Opções  |                                                                                 |      |      |  |
|----------------------------------------------------------------------------------------------------|---------|---------------------------------------------------------------------------------|------|------|--|
| Cor de fundo<br>Desligamento automático<br>Temporizador<br>Função da lente<br>Alta altitude<br>PIN<br>Ajustes remotos<br>Mostrar mensagens<br>Defin. LED teclado<br>Informações | Opções  | Logo<br>20<br>0<br>0<br>0<br>0<br>ff<br>0<br>ff<br>0<br>ff<br>0<br>ff<br>1<br>1 |      |      |  |
| Selecionar 🔶                                                                                                    | Enter ► |                                                                                 | Sair | Menu |  |

### Cor de fundo

Use este recurso para exibir uma tela em "Logo", "Azul", "Preto", ou "Branco" quando nenhum sinal estiver disponível.

## Desligamento automático

Desliga automaticamente o projetor depois que nenhum sinal for detectado por uma quantidade predefinida de minutos. Se um sinal ativo for recebido antes do projetor desligar, a imagem será exibida.

### **Temporizador**

Deixe o projetor desligar-se automaticamente depois de estar ligado por um período de tempo especificado.

## Função da lente

Ajuste os parâmetros da lente.

- Focagem: Ajuste o ponto de foco da imagem.
- **Zoom**: Ajuste o zoom da imagem para dentro ou para fora.
- **Desloc.** da lente: Mude a lente para cima e para baixo, ou para a esquerda e para a direita.
- Memória da lente: Salve a posição atual da lente depois de fazer o deslocamento da lente. Aplicar o conjunto escolhido de lente memória posição da lente. A memória da lente pode salvar até cinco locais.
- Travar Motores da Lente: Selecione esta função para evitar todos os motores da lente se mova. Desativará as configurações de Zoom, Foco, Horizontal e Posição Vertical, efetivamente bloqueando quaisquer alterações e substituindo todos os outros recursos da lente. Isso é particularmente útil para evitar mudanças acidentais na posição da lente em instalações com vários projetores.
- Calibragem da lente: Calibre para mover a lente de volta ao centro.

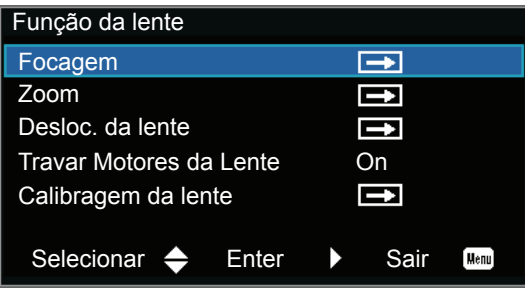

## Alta altitude

Ativar ou desativar o modo de altitude elevada.

- **On**: Ativar modo de altitude alta para altitudes ≥ 2000m. O ventilador funciona a alta velocidade para garantir fluxo de ar suficiente para altitudes elevadas.
- Off: Desativar o modo de altitude alta. Para altitudes abaixo de 2000m.

### <u>PIN</u>

Uma vez habilitado, você deve inserir o código PIN antes de projetar uma imagem. Defina para Ativado para ativar a função.

- Proteção por PIN: Defina um novo código PIN.
- Alterar PIN: Defina um novo código PIN

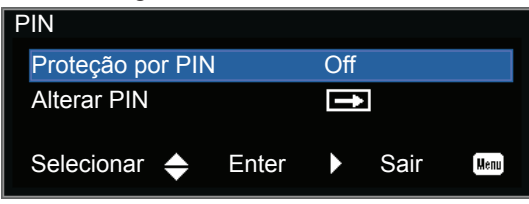

### Ajustes remotos

Ativar ou desativar configurações remotas, tais como Topo, Frontal, HDBaseT, e Endereço do Projetor.

### Mostrar mensagens

Ocultar ou exibir as configurações do projetor.

## Defin. LED teclado

Controle o LED do teclado e o LED de status.

### Informações

Exibir as configurações do projetor. (Somente leitura).

## Menu 3D

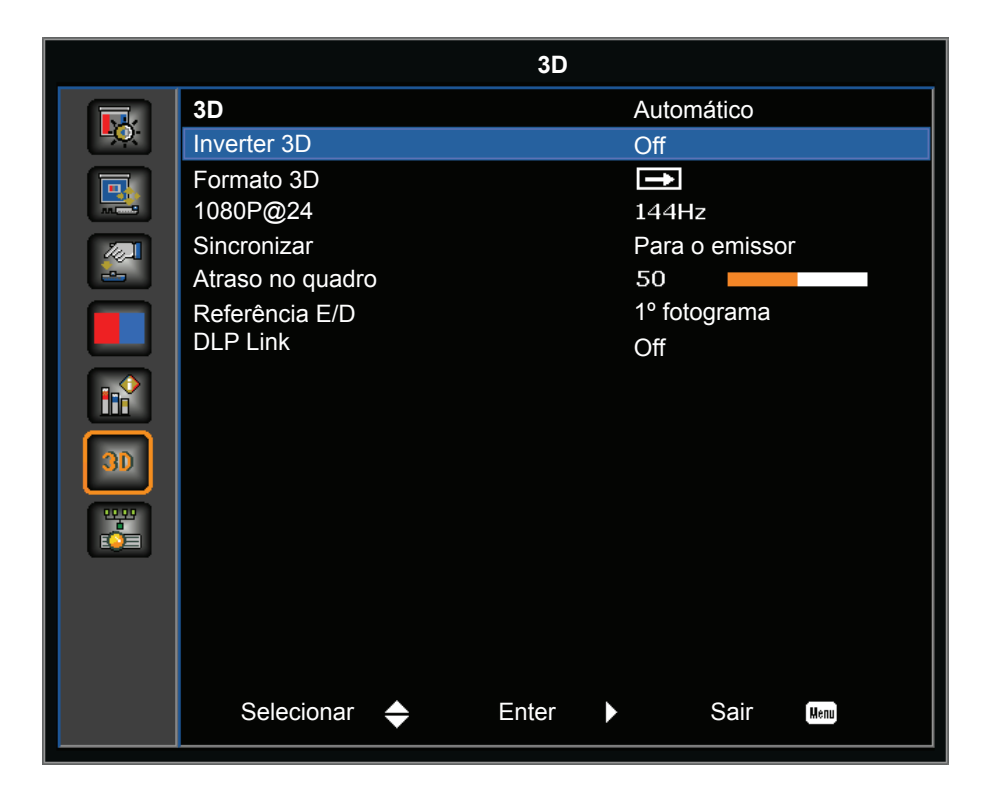

## <u>3D</u>

Ative a detecção de conteúdo em 3D.

## Inverter 3D

Inverta o sinal de sincronização 3D quando estiver usando um único projetor.

### Formato 3D

Defina o formato 3D. Suporta formatos 3D obrigatórios e quadro sequencial 3D@120Hz. As opções disponíveis incluem Compactação de imagens, Lado a lado, Cima e baixo, e Imagem sequencial.

### <u>1080P@24</u>

Defina a sequência da resolução 3D 1080p@24 . As opções disponíveis incluem 96Hz e 144Hz.

### <u>Sincronizar</u>

Transmita um sinal de sincronização 3D pelo corretor de saída de sincronização 3D ao emissor ou ao projetor próxima para fins de mistura 3D.

### Atraso no quadro

Corrigir a exibição assíncrona de imagens sob a mistura 3D.

### Referência E/D

Fonte da referência esquerda ou direita.

- 1º fotograma: Isso é usado para um único projetor 3D.
- Campo de GPIO: Selecione Campo GPIO para tornar o primeiro sinal de saída 3D o mesmo para o aplicativo multiprojetor.

## DLP Link

Selecionar para usar configurações otimizadas para os Óculos DLP 3D.

## Menu de comunicações

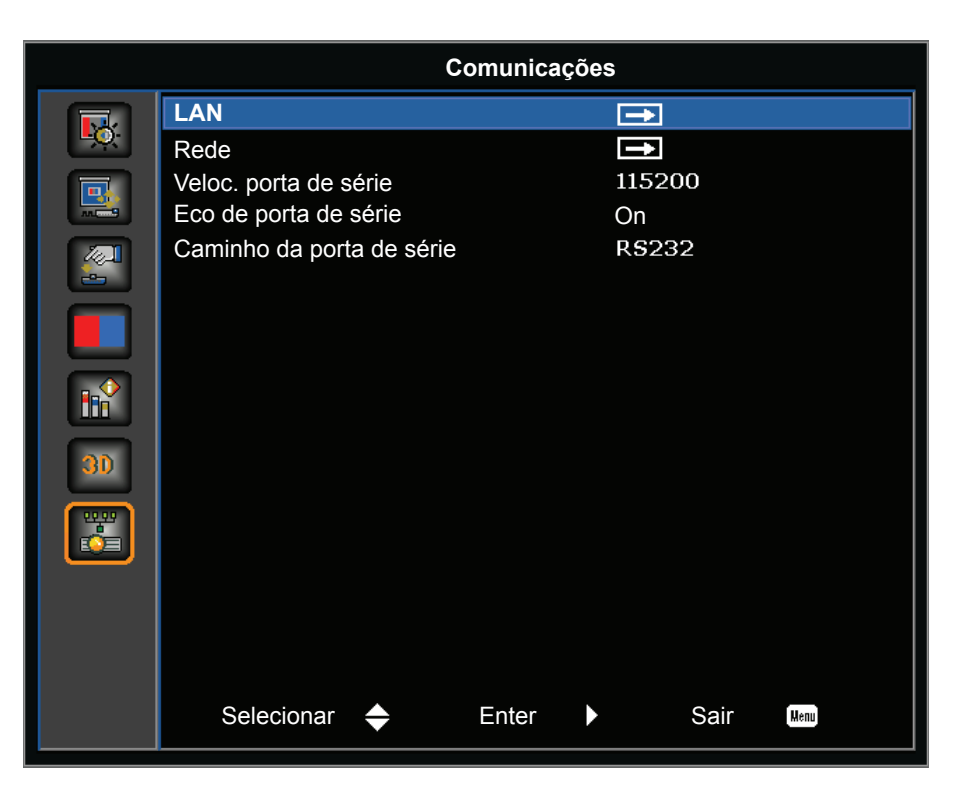

## <u>LAN</u>

Determine as configurações de comunicação.

- **DHCP**: Ativar ou desativar o DHCP.
- Endereço IP: Atribua o endereço IP da rede.
- Máscara de Sub-rede: Atribua a máscara de sub-rede de rede.
- Gateway predef.: Atribua o gateway padrão da rede.
- Endereço MAC: Exiba a rede de valor de endereço MAC.
- Aplicar: Aplique a configuração LAN quando a configuração for alterada ou adicionada.

### <u>Rede</u>

Determine as configurações de rede.

- Nome do projetor: Exibir o nome do projetor.
- Mostrar mensagens da rede: Ativar ou desativar mensagens de rede.
- Reiniciar rede...: Reiniciar a rede.
- Reposição de rede de fábrica...: Execute reposição de fábrica nas configurações de rede. O nome do projetor, Endereço de IP (LAN), IP Inicial e IP Final, e as configurações SNMP podem ser redefinidas.

### Veloc. porta de série

Selecione a porta serial e o baud rate. As opções disponíveis incluem 1200, 2400, 4800, 9600, 14400, 19200, 38400, 57600 e 115200.

### Eco de porta de série

Controla se a porta serial repete os caracteres.

### Caminho da porta de série

Define o caminho da porta serial para RS232 ou HDBaseT.

## Como usar o nevageador de rede para controlar o seu projetor

- 1. Ligue a opção DHCP "On " no projetor para permitir que um servidor de DHCP atribua automaticamente um endereço de IP.
- 2. Abra o navegador da Web no seu PC e digite o endereço IP do projetor ("CONFIGURAÇÃO: Comunicações > LAN > Endereço IP").

Nota: As etapas nesta seção se baseiam no sistema operacional Windows 7.

### Fazer uma conexão direta de seu computador com o projetor\* (Para Windows 7 ou superior)

- 1. Ative a opção DHCP "Desligar" no projetor.
- 2. Configure o endereço de IP, Máscara de Subrede e Gateway no projetor. Consulte a página 44.
- 3. Abrir a página <u>Central de Rede e Compartilhamento</u> em seu PC, e atribua parâmetros idênticos de rede para o PC como definido no projetor. Clique em "OK" para salvar os parâmetros.

**Nota:** O último grupo (ex: 100) do endereço de IP deve ser diferente do projetor. Verifique se que os parâmetros de rede (ou seja, outros grupos do endereço IP e a máscara de sub-rede) são semelhantes aos mostrados no menu OSD.

| Local Area Connection 2 Properties                                                                                     | × |                                       |                                                                             |                                                       |                                            |   |
|----------------------------------------------------------------------------------------------------|---|---------------------------------------|-----------------------------------------------------------------------------|-------------------------------------------------------|--------------------------------------------|---|
| Networking                                                                                                    |   |                                       |                                                                             |                                                       |                                            |   |
| Connect using:                                                                                                    |   | Internet Pr                           | otocol Version 4 (1                                                         | TCP/IPv4) Proper                                      | ties ?                                     | × |
| Atheros AR8151 PCI-E Gigabit Ethemet Controller (NDIS €                                                                |   | General                               |                                                                             |                                                       |                                            |   |
| Configure                                                                                                    |   | You can g<br>this capab<br>for the ap | get IP settings assigne<br>bility. Otherwise, you<br>opropriate IP settings | ed automatically if yo<br>i need to ask your ne<br>s. | ur network supports<br>twork administrator |   |
| Client for Microsoft Networks                                                                                          |   | O Obt                                 | ain an IP address aut                                                       | tomatically                                           |                                            |   |
| QoS Packet Scheduler                                                                                                   |   | _ ⊂ U <u>s</u> e                      | the following IP addr                                                       | ress:                                                 |                                            |   |
| ✓ ➡ Hie and Printer Sharing for Microsoft Networks ✓ ↓ Internet Protocol Version 6 (TCP/IPv6)                          |   | <u>I</u> P add                        | ress:                                                                       | 192 . 168                                             | . 0 . 100                                  |   |
| ✓ Internet Protocol Version 4 (TCP/IPv4)                                                                               |   | Subnet                                | t mask:                                                                     | 255 . 255                                             | . 255 . 0                                  |   |
| Link-Layer Topology Discovery Mapper I/O Driver     Link-Layer Topology Discovery Responder                            |   | Default                               | t gateway:                                                                  | 192 . 168                                             | . 0 .251                                   |   |
|                                                                                                    |   | C obt                                 | ain DNS server addre                                                        | ess automatically                                     |                                            |   |
| Install Uninstall Properties                                                                                           |   | _ <sup>⊙</sup> Us <u>e</u>            | the following DNS se                                                        | rver addresses:                                       |                                            |   |
| Description                                                                                                    |   | Preferr                               | red DNS server:                                                             | 192 . 168                                             | . 0 . 251                                  |   |
| Transmission Control Protocol/Internet Protocol. The default<br>wide area network protocol that provides communication |   | Alterna                               | ate DNS server:                                                             | 1.0                                                   | . 0 . 0                                    |   |
| across diverse interconnected networks.                                                                                |   | 🗖 Vaļ                                 | idate settings upon e                                                       | xit                                                   | Ad <u>v</u> anced                          |   |
| OK Cancel                                                                                                    |   |                                       |                                                                             |                                                       | OK Cancel                                  |   |

4. Abra o navegador da web no seu computador e digite o endereço IP do projetor no campo URL e, em seguida, pressione "Enter".

## Menu de configurações de rede de configuração de controle

## Função LAN\_RJ45

Para simplicidade e tranquilidade da operação, o projetor fornece ligação em rede diversa e recursos de gerência remota. A função de LAN/RJ45 do projetor por uma rede, tal como gestão remota: Ligar/Desligar, configurações de Brilho e Contraste. Além disso, você pode visualizar as informações de status do projetor, tais como: Fonte de vídeo, etc.

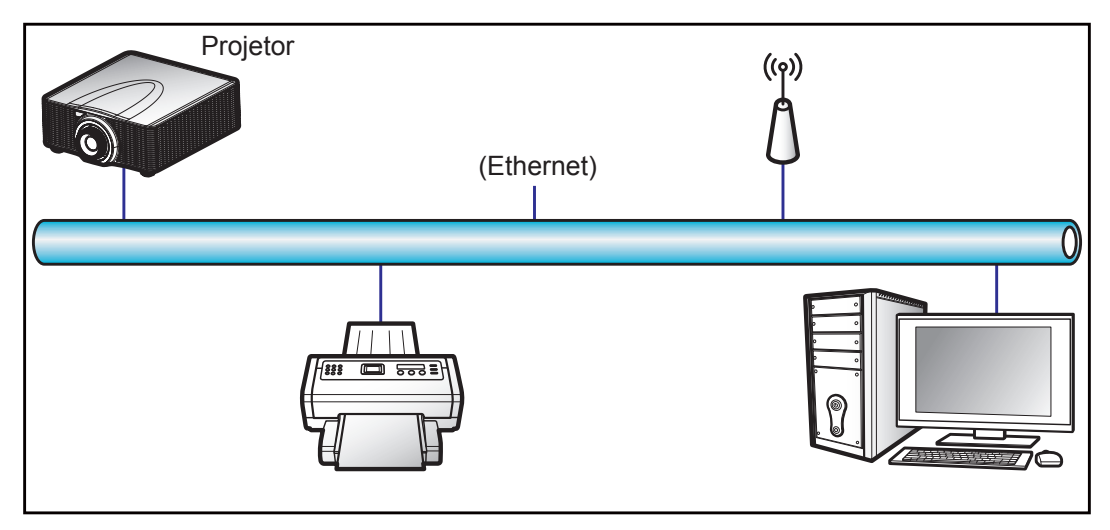

## Funcionalidades do terminal de LAN cabeado

Este projetor pode ser controlado usando um PC (laptop) ou outro dispositivo externo via conector RJ-45 e compatível com Crestron / Extron / AMX (Device Discovery) / PJLink.

- Crestron é uma marca registrada da Crestron Electronics, Inc. dos Estados Unidos.
- Extron é uma marca registrada da Extron Electronics, Inc. dos Estados Unidos.
- AMX é uma marca registrada da AMX LLC dos Estados Unidos.
- PJLink registrou pedido de marca e registro de logotipo no Japão, nos Estados Unidos da América e outros países por JBMIA.

O projetor é suportado pelos comandos específicos do controlador Crestron Electronics e software relacionado, por exemplo RoomView<sup>®</sup>.

http://www.crestron.com/

Este projetor é compatível com o suporte a dispositivos Extron para referência.

http://www.extron.com/

Este projetor é suportado por AMX (Device Discovery).

http://www.amx.com/

Este projetor suporta todos os comandos de PJLink Class1 (Versão 1.00).

http://pjlink.jbmia.or.jp/english/

Para obter informações mais detalhadas sobre os vários tipos de dispositivos externos que podem ser conectados à porta e remota LAN/RJ45/controlar o projetor, bem como os comandos com suporte para esses dispositivos externos, por favor, entre em contato com o Suporte-Serviços diretamente.

## LAN RJ45 (Para Windows XP)

1. Conecte um cabo RJ45 ao conector RJ-45 no projetor e o PC (laptop).

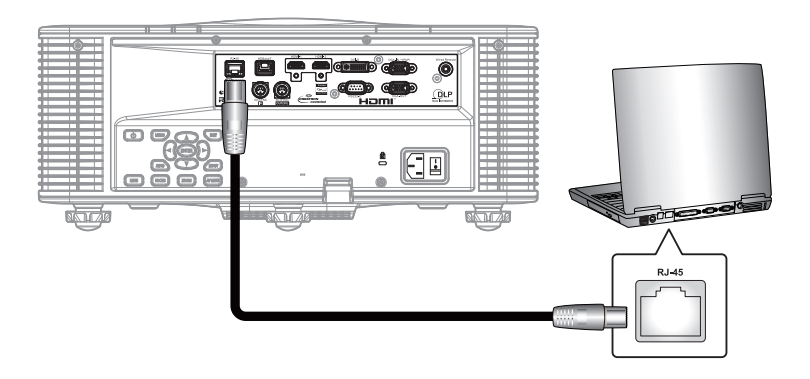

2. No PC (Laptop), selecione Iniciar > Painel de Controle > Conexões de Rede.

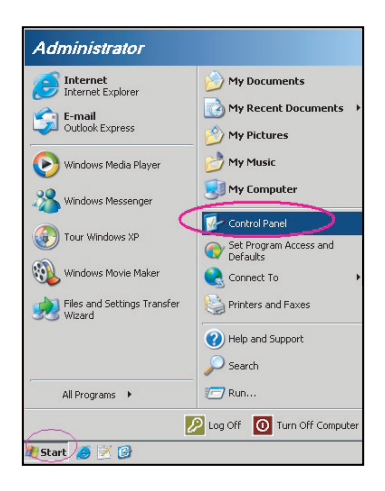

3. Clique com o botão direito do mouse em **Conexão de área local** e selecione **Propriedades**.

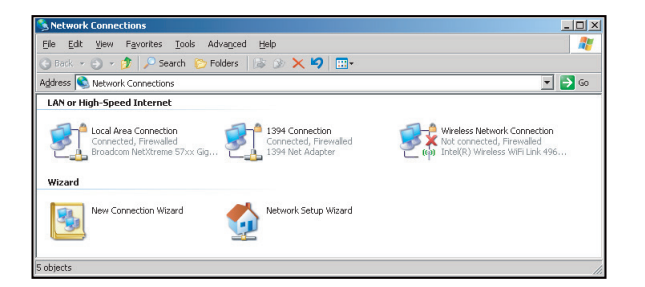

4. Na janela Propriedades, selecione a guia Geral, e selecione Protocolo de Internet (TCP/IP).

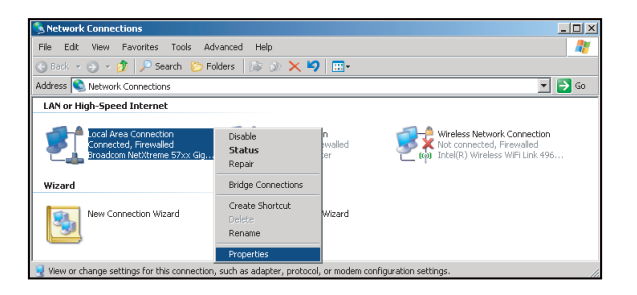

5. Clique em "Propriedades".

| Connect using:                                                  | (treme 57vy Ginabit Cr.                                                     | -                                  |
|-----------------------------------------------------------------|-----------------------------------------------------------------------------|------------------------------------|
| This connection uses                                            | the following items:                                                        |                                    |
| QoS Packet                                                      | Scheduler                                                                   |                                    |
| Retwork Mor     Network Mor     Internet Prote                  | nitor Driver<br>acol (TCP/IP)                                               | 1                                  |
| •                                                               |                                                                             |                                    |
| l <u>n</u> stall                                                | ∐ninstall                                                                   | Properties                         |
| Description                                                     |                                                                             |                                    |
| Transmission Contr<br>wide area network<br>across diverse inter | ol Protocol/Internet Pro<br>protocol that provides o<br>connected networks. | tocol. The default<br>ommunication |
| Show icon in notif                                              | ication area when conn                                                      | ected                              |
| A Matthe and others the                                         | is connection has limite                                                    | d or no connectivitu               |

6. Digite o endereço de IP e a máscara de Sub-rede, em seguida, pressione "OK".

| ou can get IP settings assigned<br>is capability. Otherwise, you ne<br>le appropriate IP settings. | automatically if your network supports<br>ed to ask your network administrator for |
|----------------------------------------------------------------------------------------------------|------------------------------------------------------------------------------------|
| C Obtain an IP address autor                                                                       | natically                                                                          |
| Use the following IP address                                                                       | 8                                                                                  |
| IP address:                                                                                        | 10 . 10 . 10 . 99                                                                  |
| Sybnet mask:                                                                                       | 255 . 255 . 255 . 0                                                                |
| Default gateway:                                                                                   | 7 7 2                                                                              |
| O Obtain DNS server address                                                                        |                                                                                    |
| <ul> <li>Use the following DNS service</li> </ul>                                                  | ver addresses:                                                                     |
| Preferred DNS server:                                                                              | A 40 10 10                                                                         |
| Alternate DNS server:                                                                              |                                                                                    |
|                                                                                                    | Advanced                                                                           |

- 7. Pressione o botão "Menu" no projetor.
- 8. Selecione **Comunicações** > **LAN**.
- 9. Digite os seguintes parâmetros de conexão:
  - DHCP: Off
  - Endereço IP: 10.10.10.10
  - Máscara de Sub-rede: 255.255.255.0
  - Gateway predef.: 0.0.0.0
- 10. Pressione "Enter" para confirmar as configurações.
- 11. Abra um navegador da web, por exemplo Microsoft Internet Explorer com Adobe Flash Player 9.0 ou superior instalado.
- 12. Na barra de endereço, informe o endereço de IP: 10.10.10.10.

| G    | 0    | • 🧭  | nttp:// <b>10.10</b> . | 10.10/ |      |  |  |
|------|------|------|------------------------|--------|------|--|--|
| File | Edit | View | Favorites              | Tools  | Help |  |  |

13. Pressione "Enter".

O projetor é configurado para gestão remota. A função LAN/RJ45 é exibida como a seguir:

|                                                          | Página prin                                                                                          | cipal                                                                                                    |                                                                      | Página Configuração de rede                                                                                                    |  |
|----------------------------------------------------------|----------------------------------------------------------------------------------------------------|----------------------------------------------------------------------------------------------------|----------------------------------------------------------------------|----------------------------------------------------------------------------------------------------|--|
| Main<br>Network Setting<br>Configurations<br>Information | Control<br>Power<br>Main Source<br>Sub Source<br>PIP/PBP<br>AV Mute<br>Freeze<br>Key<br>Menu<br>Left | <ul> <li>ON</li> <li>VGA</li> <li>Off</li> <li>ON</li> <li>ON</li> <li>ON</li> <li>Enter</li> <li>Down</li> </ul> | OFF     V     V     OFF     OFF     OFF     Exit     Right     Input | Main       Control         Network Setting       Projector Name       Proj@123456         Configurations       Network Restart       Execute         Information       Network Restart       Execute         LAN Settings       DHCP       ON       OFF         DHCP       ON       OFF       IP Address       192       168       000       100         Subnet Mask       255       255       255       000       Default Gateway       192       168       000       254         MAC Address       01:23:45:67:89:AB       Apply       Apply         Crestron Control System       Control System IP       192       1168       000       002         IPID       5       Port       41794       Apply |  |

## Página de configurações

| Main            | Image Settings         |                |   |   |
|-----------------|------------------------|----------------|---|---|
| Network Setting | Color                  | 0              |   | N |
| Configurations  | Brightness             | 0              |   |   |
| Configurations  | Sharpness              | 0              |   |   |
| Information     | Contrast               | 0              |   |   |
|                 |                        |                |   |   |
|                 | Configurations         |                |   |   |
|                 | Display mode           | Bright         | • |   |
|                 | Ceiling Mount          | Off            | T |   |
|                 | Standby Mode           | 0.5W Mode      | • |   |
|                 | Light Source Settings- |                |   |   |
|                 | Light Source Mode      | Constant Power | T |   |
|                 | Constant Power         | 0              |   |   |
|                 | Test Partern           |                |   |   |
|                 | Test Pattern           | None           | • |   |
|                 |                        |                |   |   |
|                 |                        |                |   |   |

## Página de informações

| Main            | FW Version         |         |
|-----------------|--------------------|---------|
| Network Setting | Scaler             |         |
| Configurations  | MCU                | A00.27  |
| Configurations  | LAN                | A02.25  |
| Information     | Other              |         |
|                 | Model Name         | DAZULUU |
|                 | Serial Number      |         |
|                 | Light Source Hours | 0       |
|                 |                    |         |

## RS232 por Função Telnet

Existe uma forma de controle alternativa de comando RS232 no projetor chamada "RS232 por TELNET" para interface LAN/RJ45.

### Guia de Início Rápido para "RS232 por Telnet"

- Verifique e obtenha o endereço de IP no OSD do projetor.
- Certifique-se de que o PC/laptop pode acessar a página da web do projetor.
- Certifique-se de que a definição de "Firewall do Windows" é desativada em caso de função "TELNET" filtrar por PC/laptop.

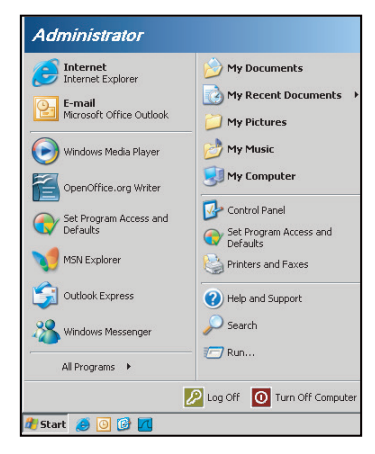

1. Selecione Iniciar > Todos os programas.>Acessórios > Linha de comandos.

| •  | Set Program Access and Defaults |   |   |                |
|----|---------------------------------|---|---|----------------|
| 12 | Windows Catalog                 |   |   |                |
| 8  | Windows Update                  |   |   |                |
| B. | New Office Document             |   |   |                |
| è, | Open Office Document            |   |   |                |
| 5  | Program Updates                 |   |   |                |
| h  | Accessories                     | • | 6 | Accessibility  |
|    | Games                           | • |   | Entertainment  |
|    | Startup                         |   |   | System Tools   |
| 0  | Internet Explorer               |   | 1 | Address Book   |
| 1  | MSN Explorer                    |   |   | Calculator     |
| 3  | Outlook Express                 |   |   | Command Prompt |
| B  | Remote Assistance               |   |   | Notepad        |
| D  | Windows Media Player            |   | W | Paint          |
| .0 | CANE 10 1000                    |   |   |                |

- 2. Insira o formato do comando da seguinte forma:
  - telnet ttt.xxx.yyy.zzz 3023 (tecla "Enter" pressionada)
  - (ttt.xxx.yyy.zzz: Endereço de IP do projetor)
- 3. Se Telnet pronto para Conexão, e o usuário pode ter comandos de entrada RS232, então tecla "Enter" pressionada, o comando RS232 será viável.

### Especificação para "RS232 por TELENT":

- 1. Telnet: TCP.
- 2. Porta Telnet: 3023 (para mais detalhes, por favor, entre em contato com o agente de serviços ou a equipe).
- 3. Utilitário Telnet: Windows "TELNET.exe" (modo console).
- 4. Desconexão para controle RS232-por-Telnet normalmente: Fechar
- 5. Utilitário Telnet do Windows diretamente após conexão pronto para TELNET.
  - Limitação 1 para Controle Telnet: há menos de 50 bytes para carga de rede sucessiva para aplicativo de Controle Telnet.
  - Limitação 2 para Controle Telnet: há menos de 26 bytes para um comando completo RS232 para Controle de Telnet.
  - Limitação 3 para Controle Telnet: Atraso mínimo para o próximo comando RS232 deve ser superior a 200 (ms).

## Resoluções compatíveis

## Tabela de Temporização

| Tipo de sinal | Resolução | Duadros (Hz) VGA |   | HDMI-1 / HDMI-2 | DVI | HDBaseT |
|---------------|-----------|------------------|---|-----------------|-----|---------|
|               | 640x350   | 85               | V | V               | V   | V       |
|               | 640×400   | 85               | V | V               | V   | V       |
|               | 640×480   | 59               | V | V               | V   | V       |
|               | 640×480   | 60               | V | V               | V   | V       |
|               | 640x480   | 72               | V | V               | V   | V       |
|               | 640x400   | 75               | V | V               | V   | V       |
|               | 640x400   | 75               | V | V               | V   | V       |
|               | 720×400   | 60<br>60         | V | V               | V   | V       |
|               | 720x400   | 00               | V | V               | V   | V       |
|               | 720x400   | 60<br>60         | V | V               | V   | V       |
|               | 700x400   | 00               | V | V               | V   | V       |
|               | 708X480   | 75               | V | V               | V   | V       |
|               | 768X480   | 85               | V | V               | V   | V       |
|               | 800x600   | 50               | V | V               | V   | V       |
|               | 800x600   | 56               | V | V               | V   | V       |
|               | 800x600   | 60               | V | V               | V   | V       |
|               | 800x600   | 72               | V | V               | V   | V       |
|               | 800x600   | /5               | V | V               | V   | V       |
|               | 800x600   | 85               | V | V               | V   | V       |
|               | 800x600   | 120              | V | V               | V   | V       |
|               | 848x480   | 50               | V | V               | V   | V       |
|               | 848x480   | 60               | V | V               | V   | V       |
|               | 848x480   | 75               | V | V               | V   | V       |
| PC            | 848x480   | 85               | V | V               | V   | V       |
|               | 960x600   | 50               | V | V               | V   | V       |
|               | 960x600   | 60               | V | V               | V   | V       |
|               | 960x600   | 75               | V | V               | V   | V       |
|               | 960x600   | 85               | V | V               | V   | V       |
|               | 1024x768  | 60               | V | V               | V   | V       |
|               | 1024x768  | 75               | V | V               | V   | V       |
|               | 1024x768  | 85               | V | V               | V   | V       |
|               | 1024x768  | 120              | V | V               | V   | V       |
|               | 1064x600  | 50               | V | V               | V   | V       |
|               | 1064x600  | 60               | V | V               | V   | V       |
|               | 1064x600  | 75               | V | V               | V   | V       |
|               | 1064x600  | 85               | V | V               | V   | V       |
|               | 1152x720  | 50               | V | V               | V   | V       |
|               | 1152x720  | 60               | V | V               | V   | V       |
|               | 1152x720  | 75               | V | V               | V   | V       |
|               | 1152x720  | 85               | V | V               | V   | V       |
|               | 1152x864  | 60               | V | V               | V   | V       |
|               | 1152x864  | 70               | V | V               | V   | V       |
|               | 1152x864  | 75               | V | V               | V   | V       |
|               | 1152x864  | 85               | V | V               | V   | V       |
|               | 1224x768  | 50               | V | V               | V   | V       |
|               | 1224x768  | 60               | V | V               | V   | V       |

| Tipo de sinal | Resolução | Taxa de<br>Quadros (Hz) | VGA | HDMI-1 / HDMI-2 | DVI | HDBaseT |
|---------------|-----------|-------------------------|-----|-----------------|-----|---------|
|               | 1224x768  | 85                      | V   | V               | V   | V       |
|               | 1280x720  | 50                      | V   | V               | V   | V       |
|               | 1280x720  | 60                      | V   | V               | V   | V       |
|               | 1280x720  | 75                      | V   | V               | V   | V       |
|               | 1280x720  | 85                      | V   | V               | V   | V       |
|               | 1280x720  | 120                     | V   | V               | V   | V       |
|               | 1280x768  | 60                      | V   | V               | V   | V       |
|               | 1280x768  | 75                      | V   | V               | V   | V       |
|               | 1280x768  | 85                      | V   | V               | V   | V       |
|               | 1280x800  | 50                      | V   | V               | V   | V       |
|               | 1280x800  | 60                      | V   | V               | V   | V       |
|               | 1280x800  | 75                      | V   | V               | V   | V       |
|               | 1280x800  | 85                      | V   | V               | V   | V       |
|               | 1280x960  | 50                      | V   | V               | V   | V       |
|               | 1280x960  | 60                      | V   | V               | V   | V       |
|               | 1280x960  | 75                      | V   | V               | V   | V       |
|               | 1280x960  | 85                      | V   | V               | V   | V       |
|               | 1280x1024 | 50                      | V   | V               | V   | V       |
|               | 1280x1024 | 60                      | V   | V               | V   | V       |
|               | 1280x1024 | 75                      | V   | V               | V   | V       |
|               | 1280x1024 | 85                      | V   | V               | V   | V       |
|               | 1356x960  | 50                      |     | _               | V   | _       |
|               | 1356x960  | 60                      |     | _               | V   | _       |
| 50            | 1356x960  | 75                      |     | _               | V   | _       |
| PC            | 1356x960  | 85                      |     | _               | V   | _       |
|               | 1360x768  | 50                      | V   | V               | V   | V       |
|               | 1360x768  | 60                      | V   | V               | V   | V       |
|               | 1360x768  | 75                      | V   | V               | V   | V       |
|               | 1360x768  | 85                      | V   | V               | V   | V       |
|               | 1366x768  | 60                      | V   | V               | V   | V       |
|               | 1400x900  | 60                      | V   |                 | V   |         |
|               | 1400x1050 | 50                      | V   | V               | V   | V       |
|               | 1400x1050 | 60                      | V   | V               | V   | V       |
|               | 1400x1050 | 75                      | V   | V               | V   | V       |
|               | 1440x900  | 60                      | V   | V               | V   | V       |
|               | 1440x900  | 75                      | V   | V               | V   | V       |
|               | 1600x900  | 60                      | V   | V               | V   | V       |
|               | 1600x1200 | 50                      | V   | V               | V   | V       |
|               | 1600x1200 | 60                      | V   | V               | V   | V       |
|               | 1680x1050 | 50                      | V   | V               | V   | V       |
|               | 1680x1050 | 60                      | V   | V               | V   | V       |
|               | 1680x1050 | 75                      | V   | —               | —   | —       |
|               | 1704x960  | 50                      | V   | V               | V   | V       |
|               | 1704x960  | 60                      | V   | V               | V   | V       |
|               | 1704x960  | 75                      | V   | _               | —   | _       |
|               | 1704x960  | 85                      | V   |                 | —   | _       |
|               | 1728x1080 | 50                      | V   | V               | V   | V       |
|               | 1728x1080 | 60                      | V   | V               | V   | V       |

52 Português

| Tipo de sinal  | Resolução                    | Taxa de<br>Quadros (Hz) | VGA | HDMI-1 / HDMI-2 | DVI | HDBaseT |
|----------------|------------------------------|-------------------------|-----|-----------------|-----|---------|
|                | 1864x1050                    | 50                      | V   | V               | V   | V       |
|                | 1864x1050                    | 60                      | V   | V               | V   | V       |
|                | 1864x1050                    | 75                      | V   | —               | —   | —       |
| PC             | 1920X1080                    | 50                      | V   | V               | V   | V       |
| FU             | 1920X1080                    | 60                      | V   | V               | V   | V       |
|                | 1920X1200RB                  | 60                      | V   | V               | V   | V       |
|                | 1920X1200RB                  | 50                      | V   | V               | V   | V       |
|                | 2128x1200                    | 60                      | V   | —               | —   | —       |
| SDTV           | 480i                         | 60                      | V   | V               | V   | V       |
| 5010           | 576i                         | 50                      | V   | —               | —   | —       |
|                | 480p                         | 60                      | V   | V               | V   | V       |
| EDIV           | 576p                         | 50                      | V   | V               | V   | V       |
|                | 1080i                        | 25                      | V   | V               | V   | V       |
|                | 1080i                        | 29                      | V   | V               | V   | V       |
|                | 1080i                        | 30                      | V   | V               | V   | V       |
|                | 720p                         | 50                      | V   | V               | V   | V       |
|                | 720p                         | 59                      | V   | V               | V   | V       |
|                | 720p                         | 60                      | V   | V               | V   | V       |
|                | 1080s                        | 23                      | _   | _               | V   | _       |
|                | 1080s                        | 24                      |     | _               | V   | _       |
| HDTV           | 1080p                        | 23                      | V   | V               | V   | V       |
|                | 1080p                        | 24                      | V   | V               | V   | V       |
|                | 1080p                        | 25                      | V   | V               | V   | V       |
|                | 1080p                        | 20                      | V   | V               | V   | V       |
|                | 1080p                        | 30                      | V   | V               | V   | V       |
|                | 1080p                        | 50                      | V   | V               | V   | V       |
|                | 1080p                        | 50                      | V   | V               | V   | V       |
|                | 1080p                        | 59                      | V   | V               | V   | V       |
|                | Estrutura de                 | 24                      | V   | V               | V   | V       |
|                | Estrutura de<br>Quadros 720p | 50                      | —   | V               | V   | V       |
|                | Estrutura de<br>Quadros 720p | 60                      | _   | V               | V   | V       |
|                | Lado a Lado 1080i            | 50                      | _   | V               | V   | V       |
| 3D obrigatorio | Lado a Lado 1080i            | 60                      | _   | V               | V   | V       |
|                | Inferior e Superior<br>720p  | 50                      | —   | V               | V   | V       |
|                | Inferior e Superior<br>720p  | 60                      | _   | V               | V   | V       |
|                | Inferior e Superior<br>1080p | 24                      | —   | V               | V   | V       |
| Sequência de   | 1024x768                     | 120                     |     | V               | V   | V       |
| Quadros 3D     | 1280x720                     | 120                     | V   | V               | V   | V       |

Nota: "RB" significa "branqueamento reduzido".

#### Tabela EDID

|                     | WUXGA / VGA       |                    |
|---------------------|-------------------|--------------------|
| Tempo estabelecido: | Tempo padrão:     | Detalhes de tempo: |
| 720x400 @ 88 Hz     | 1440x900 @ 75 Hz  | 1366x768 @ 60 Hz   |
| 640x480 @ 60 Hz     | 1280x800 @ 75 Hz  | 1920x540 @ 60 Hz   |
| 640x480 @ 67 Hz     | 1280x1024 @ 60 Hz | 1920x540 @ 50 Hz   |
| 640x480 @ 72 Hz     | 1360x765 @ 60 Hz  | 720x480 @ 60 Hz    |
| 640x480 @ 75 Hz     | 1440x900 @ 60 Hz  | 1360x768 @ 60 Hz   |
| 800x600 @ 56 Hz     | 1400x1050 @ 60 Hz |                    |
| 800x600 @ 60 Hz     | 1600x1200 @ 60 Hz |                    |
| 800x600 @ 72 Hz     | 1680x1050 @ 60 Hz |                    |
| 800x600 @ 75 Hz     |                   |                    |
| 832x624 @ 75 Hz     |                   |                    |
| 1024x768 @ 60 Hz    |                   |                    |
| 1024x768 @ 70 Hz    |                   |                    |
| 1024x768 @ 75 Hz    |                   |                    |
| 1280x1024 @ 75 Hz   |                   |                    |
| 1152x870 @ 75 Hz    |                   |                    |
|                     |                   |                    |
|                     | WUXGA / DVI-D     |                    |
| Tempo estabelecido: | Tempo padrão:     | Detalhes de tempo: |
| 720x400 @ 70 Hz     | 1024x768 @ 120 Hz | 1360x768 @ 60 Hz   |
| 720x400 @ 88 Hz     | 1280x800 @ 75 Hz  | 1366x768 @ 60 Hz   |
| 640x480 @ 60 Hz     | 1280x1024 @ 60 Hz | 1920x540 @ 60 Hz   |
| 640x480 @ 67 Hz     | 1360x765 @ 60 Hz  | 720x480 @ 60 Hz    |
| 640x480 @ 72 Hz     |                   |                    |
| 640x480 @ 75 Hz     | 1400x1050 @ 60 Hz |                    |
| 800x600 @ 56 Hz     | 1600x1200 @ 60 Hz |                    |
| 800x600 @ 60 Hz     | 1680x1050 @ 60 Hz |                    |
| 800x600 @ 72 Hz     |                   |                    |
| 800x600 @ 75 Hz     |                   |                    |
| 832x624 @ 75 Hz     |                   |                    |
| 1024x768 @ 60 Hz    |                   |                    |
| 1024x768 @ 70 Hz    |                   |                    |
| 1024x768 @ 75 Hz    |                   |                    |
| 1280x1024 @ 75 Hz   |                   |                    |
| 1152x870 @ 75 Hz    |                   |                    |
|                     |                   |                    |

|                     | WUXGA / HDMI & HDBaseT |                    |
|---------------------|------------------------|--------------------|
| Tempo estabelecido: | Tempo padrão:          | Detalhes de tempo: |
| 720x400 @ 70 Hz     | 1024x768 @ 120 Hz      | 720x576 @ 50 Hz    |
| 720x400 @ 88 Hz     | 1280x800 @ 75 Hz       | 1280x720 @ 60 Hz   |
| 640x480 @ 60 Hz     | 1280x1024 @ 60 Hz      | 1920x540 @ 60 Hz   |
| 640x480 @ 67 Hz     | 1280x720 @ 120 Hz      | 720x480 @ 60 Hz    |
| 640x480 @ 72 Hz     |                        |                    |
| 640x480 @ 75 Hz     | 1400x1050 @ 60 Hz      |                    |
| 800x600 @ 56 Hz     | 1600x1200 @ 60 Hz      |                    |
| 800x600 @ 60 Hz     | 1680x1050 @ 60 Hz      |                    |
| 800x600 @ 72 Hz     |                        |                    |
| 800x600 @ 75 Hz     |                        |                    |
| 832x624 @ 75 Hz     |                        |                    |
| 1024x768 @ 60 Hz    |                        |                    |
| 1024x768 @ 70 Hz    |                        |                    |
| 1024x768 @ 75 Hz    |                        |                    |
| 1280x1024 @ 75 Hz   |                        |                    |
| 1152x870 @ 75 Hz    |                        |                    |

## Tamanho da imagem e distância de projeção

| Plataforma              |               |                | WUXGA (16:10) |         |         |         |           |           |         |         |         |         |         |
|-------------------------|---------------|----------------|---------------|---------|---------|---------|-----------|-----------|---------|---------|---------|---------|---------|
| DMD                     |               |                |               |         |         |         |           | 0,67"     |         |         |         |         |         |
| Lente de Projeção A16   |               | A16            | A             | 01      | A       | .02     | A         | 03        | A13     |         | A15     |         |         |
| Taxa de proj            | eção          |                | 0,361 (120")  | 0,95    | -1,22   | 1,22    | 1,53      | 1,52      | -2,92   | 2,90    | -5,50   | 0,75    | -0,95   |
| Proporção d             | e Zoom        |                | N/A           | 1,2     | 8X      | 1,2     | 25X       | 1,        | 9X      | 1,      | 9X      | 1,26X   |         |
| Distância de            | Projeção      | )              | 0,93~2,65m    | 1,02~   | 7,88m   | 1,31~   | ·9,89m    | 1,64~1    | l8,87m  | 3,12~3  | 35,54m  | 0,81-   | 6,14m   |
| Tamanho da              | tela de p     | rojeção        |               | ,       |         |         | Distância | de projeç | ão (mm) |         |         |         |         |
| Taxa de proj            | eção          |                | 0,361 (120")  | 0,95    | 1,22    | 1,22    | 1,53      | 1,52      | 2,92    | 2,9     | 5,5     | 0,75    | 0,95    |
| Diagonal<br>(polegadas) | Altura<br>(m) | Largura<br>(m) |               | Min (m) | Max (m) | Min (m) | Max (m)   | Min (m)   | Max (m) | Min (m) | Max (m) | Min (m) | Max (m) |
| 50                      | 0,67          | 1,08           | ND            | 1,02    | 1,31    | 1,31    | 1,65      | 1,64      | 3,14    | 3,12    | 5,92    | 0,81    | 1,02    |
| 60                      | 0,81          | 1,29           | ND            | 1,23    | 1,58    | 1,58    | 1,98      | 1,96      | 3,77    | 3,75    | 7,11    | 0,97    | 1,23    |
| 70                      | 0,94          | 1,51           | ND            | 1,43    | 1,84    | 1,84    | 2,31      | 2,29      | 4,40    | 4,37    | 8,29    | 1,13    | 1,43    |
| 80                      | 1,08          | 1,72           | ND            | 1,64    | 2,10    | 2,10    | 2,64      | 2,62      | 5,03    | 5,00    | 9,48    | 1,29    | 1,64    |
| 90                      | 1,21          | 1,94           | ND            | 1,84    | 2,36    | 2,36    | 2,97      | 2,95      | 5,66    | 5,62    | 10,66   | 1,45    | 1,84    |
| 100                     | 1,35          | 2,15           | ND            | 2,05    | 2,63    | 2,63    | 3,30      | 3,27      | 6,29    | 6,25    | 11,85   | 1,62    | 2,05    |
| 110                     | 1,48          | 2,37           | ND            | 2,25    | 2,89    | 2,89    | 3,63      | 3,60      | 6,92    | 6,87    | 13,03   | 1,78    | 2,25    |
| 120                     | 1,62          | 2,58           | 0,96          | 2,46    | 3,15    | 3,15    | 3,95      | 3,93      | 7,55    | 7,50    | 14,22   | 1,94    | 2,46    |
| 130                     | 1,75          | 2,80           | 1,04          | 2,66    | 3,42    | 3,42    | 4,28      | 4,26      | 8,18    | 8,12    | 15,40   | 2,10    | 2,66    |
| 140                     | 1,88          | 3,02           | 1,11          | 2,86    | 3,68    | 3,68    | 4,61      | 4,58      | 8,81    | 8,74    | 16,59   | 2,26    | 2,86    |
| 150                     | 2,02          | 3,23           | 1,18          | 3,07    | 3,94    | 3,94    | 4,94      | 4,91      | 9,43    | 9,37    | 17,77   | 2,42    | 3,07    |
| 160                     | 2,15          | 3,45           | 1,26          | 3,27    | 4,20    | 4,20    | 5,27      | 5,24      | 10,06   | 9,99    | 18,95   | 2,58    | 3,27    |
| 170                     | 2,29          | 3,66           | 1,33          | 3,48    | 4,47    | 4,47    | 5,60      | 5,57      | 10,69   | 10,62   | 20,14   | 2,75    | 3,48    |
| 180                     | 2,42          | 3,88           | 1,40          | 3,68    | 4,73    | 4,73    | 5,93      | 5,89      | 11,32   | 11,24   | 21,32   | 2,91    | 3,68    |
| 190                     | 2,56          | 4,09           | 1,48          | 3,89    | 4,99    | 4,99    | 6,26      | 6,22      | 11,95   | 11,87   | 22,51   | 3,07    | 3,89    |
| 200                     | 2,69          | 4,31           | 1,55          | 4,09    | 5,26    | 5,26    | 6,59      | 6,55      | 12,58   | 12,49   | 23,69   | 3,23    | 4,09    |
| 250                     | 3,37          | 5,38           | 1,91          | 5,12    | 6,57    | 6,57    | 8,24      | 8,18      | 15,72   | 15,62   | 29,62   | 4,04    | 5,12    |
| 300                     | 4,04          | 6,46           | 2,28          | 6,14    | 7,88    | 7,88    | 9,89      | 9,82      | 18,87   | 18,74   | 35,54   | 4,85    | 6,14    |
| 350                     | 4,71          | 7,54           | 2,65          |         |         |         |           | 1         | N/A     |         |         |         |         |

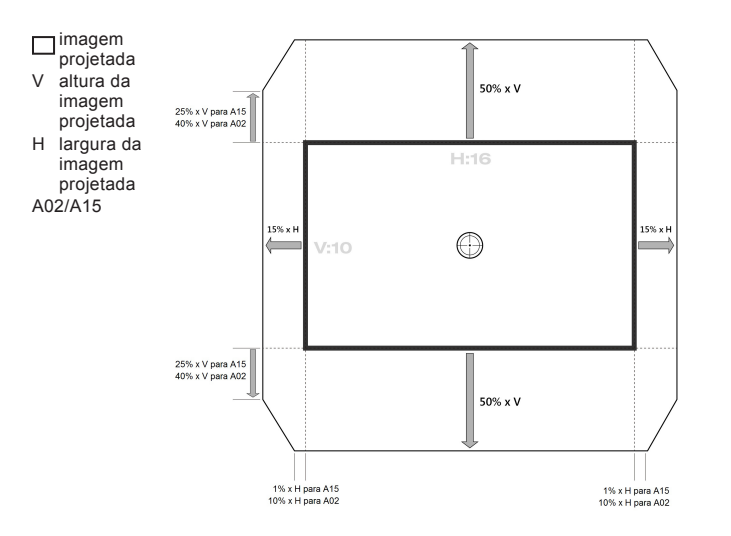

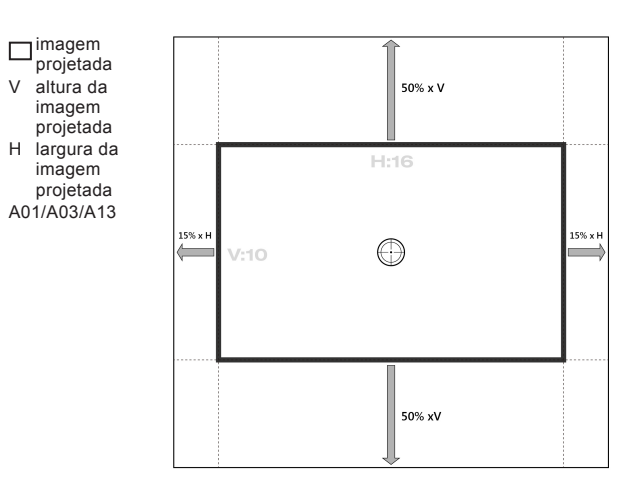

## Dimensões do projetor e instalação da montagem do teto

- 1. Para prevenir danos em seu projetor, use a montagem de teto Optoma.
- 2. Se desejar usar um kit de montagem no teto de terceiros, certifique-se de que os parafusos usados para fixar um suporte no projetor atenda às seguintes especificações:
- Tipo do parafuso: M6 x 4
- Comprimento mínimo da rosca: 20mm

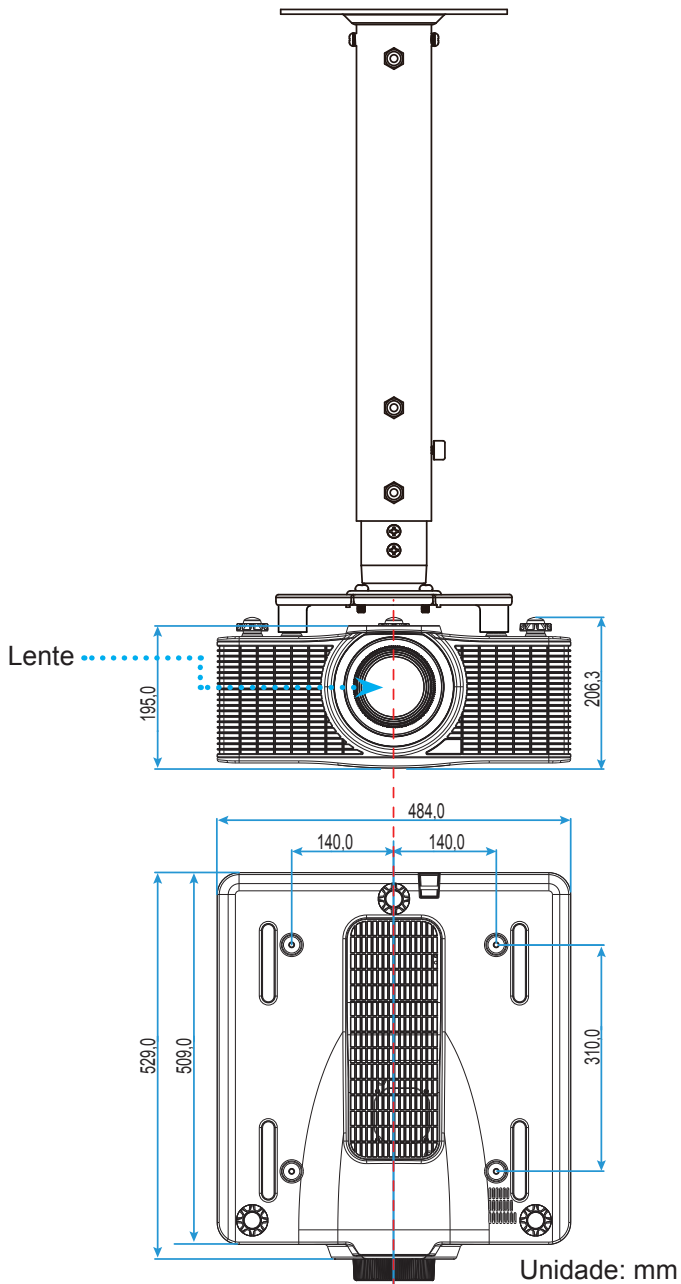

Nota: Por favor, note que o dano resultando da instalação incorreta invalidará a garantia.

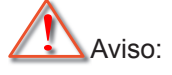

- Se você comprar uma montagem de teto de outra empresa, se certifique de usar o tamanho correto de parafuso. O tamanho do parafuso vai variar dependendo da espessura da placa de montagem.
- Se certifique de manter uma brecha de pelo menos 30mm (3cm) entre o teto e a parte superior do projetor.
- Evite instalar o projetor perto de uma fonte de calor.

Códigos do Controle remoto IR

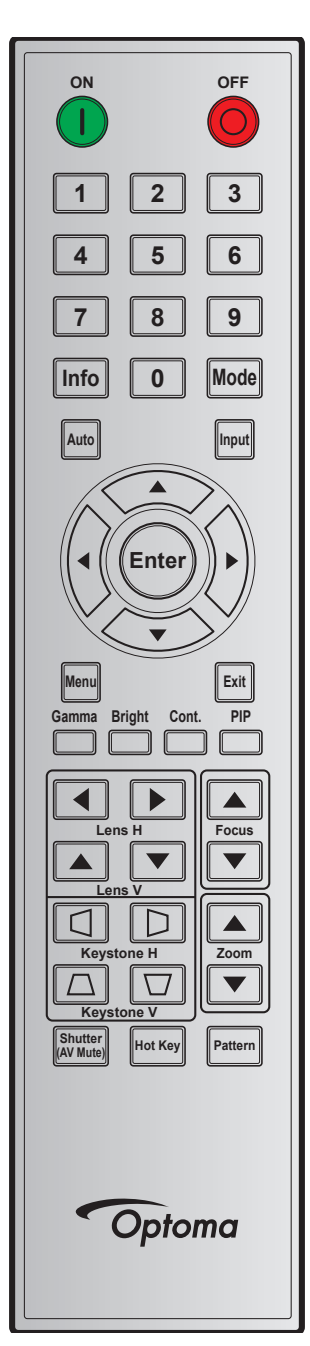

|                  | Posição | Posição | Repetir | Endereço |        | Data   |                                     |  |
|------------------|---------|---------|---------|----------|--------|--------|-------------------------------------|--|
| Legenda          | -Chave  | formato | Byte 1  | Byte 2   | Byte 3 | Byte 4 | Descrição                           |  |
| LIGADO (         | 1       | F1      | 32      | CD       | 02     | FD     | Pressione para ligar o projetor.    |  |
| DESLIGADO<br>(O) | 2       | F1      | 32      | CD       | 2E     | D1     | Pressione para desligar o projetor. |  |
| 1                | 3       | F1      | 32      | CD       | 72     | 8D     | Use o teclado numérico número "1".  |  |
| 2                | 4       | F1      | 32      | CD       | 73     | 8C     | Use o teclado numérico número "2".  |  |
| 3                | 5       | F1      | 32      | CD       | 74     | 8B     | Use o teclado numérico número "3".  |  |
| 4                | 6       | F1      | 32      | CD       | 75     | 8A     | Use o teclado numérico número "4".  |  |
| 5                | 7       | F1      | 32      | CD       | 77     | 88     | Use o teclado numérico número "5".  |  |
| 6                | 8       | F1      | 32      | CD       | 78     | 87     | Use o teclado numérico número "6".  |  |

| 1                      | Posicão | Repetir | Ende   | ereço  | Da     | ata    | <b>D</b>                                                                           |
|------------------------|---------|---------|--------|--------|--------|--------|------------------------------------------------------------------------------------|
| Legenda                | -Chave  | formato | Byte 1 | Byte 2 | Byte 3 | Byte 4 | Descrição                                                                          |
| 7                      | 9       | F1      | 32     | CD     | 79     | 86     | Use o teclado numérico número "7".                                                 |
| 8                      | 10      | F1      | 32     | CD     | 80     | 7F     | Use o teclado numérico número "8".                                                 |
| 9                      | 11      | F1      | 32     | CD     | 81     | 7E     | Use o teclado numérico número "9".                                                 |
| Info                   | 12      | F1      | 32     | CD     | 82     | 7D     | Pressione para exibir as informações da imagem de fonte.                           |
| 0                      | 13      | F1      | 32     | CD     | 25     | DA     | Use o teclado numérico número "0".                                                 |
| Modo                   | 14      | F1      | 32     | CD     | 05     | FA     | Pressione para selecionar o modo de exibição<br>predefinido.                       |
| Automático             | 15      | F1      | 32     | CD     | 04     | FB     | Pressione para sincronizar o projetor com a origem de entrada.                     |
| Entrada                | 16      | F1      | 32     | CD     | 18     | E7     | Pressione para selecionar um sinal de entrada.                                     |
| CIMA (▲)               | 17      | F1      | 32     | CD     | 0F     | F0     | Pressione para selecionar os itens ou fazer ajustes nas seleções.                  |
| ESQUERDA ( <)          | 18      | F1      | 32     | CD     | 11     | EE     | Pressione para selecionar os itens ou fazer ajustes nas seleções.                  |
| Enter                  | 19      | F1      | 32     | CD     | 14     | EB     | Pressione para confirmar sua seleção do item.                                      |
| DIREITA (►)            | 20      | F1      | 32     | CD     | 10     | EF     | Pressione para selecionar os itens ou fazer ajustes nas seleções.                  |
| BAIXO (▼)              | 21      | F1      | 32     | CD     | 12     | ED     | Pressione para selecionar os itens ou fazer ajustes nas seleções.                  |
| Menu                   | 22      | F1      | 32     | CD     | 0E     | F1     | Pressione para exibir dos menus de exibição na tela<br>para o projetor.            |
| Sair                   | 23      | F1      | 32     | CD     | 2A     | D5     | Pressione para voltar ao nível anterior ou sair de menus se ao mais alto nível.    |
| Gamma                  | 24      | F1      | 32     | CD     | 2B     | D4     | Pressione para ajustar os níveis de alcance médio                                  |
| Brilho                 | 25      | F1      | 32     | CD     | 28     | D7     | Pressione para ajustar a quantidade de luz na imagem.                              |
| Cont.                  | 26      | F1      | 32     | CD     | 29     | D6     | Pressione para ajustar a diferença entre claro e escuro.                           |
| PIP                    | 27      | F1      | 32     | CD     | 43     | BC     | Pressione para ligar/desligar a função PIP/PBP.                                    |
| Lente H◀               | 28      | F1      | 32     | CD     | 41     | BE     | Pressione para ajustar a posição da imagem                                         |
| Lente H 🕨              | 29      | F1      | 32     | CD     | 42     | BD     | horizontalmente.                                                                   |
| Focagem 🔺              | 30      | F1      | 32     | CD     | 86     | 79     | Pressione para ajustar o foco para melhorar a nitidez da imagem conforme desejado. |
| Lente V 🔺              | 31      | F1      | 32     | CD     | 34     | СВ     | Pressione para ajustar a posição da imagem na vertical.                            |
| Lente V 🔻              | 32      | F1      | 32     | CD     | 32     | CD     | Pressione para ajustar a posição da imagem na vertical.                            |
| Focagem ▼              | 33      | F1      | 32     | CD     | 26     | D9     | Pressione para ajustar o foco para melhorar a nitidez da imagem conforme desejado. |
| Proporção 🛆            | 34      | F1      | 32     | CD     | 87     | 78     | Pressione para ajustar a proporção na vertical.                                    |
| Proporção 🔽            | 35      | F1      | 32     | CD     | 51     | AE     | Pressione para ajustar a proporção na vertical.                                    |
| Zoom 🔺                 | 36      | F1      | 32     | CD     | 52     | AD     | Pressione para ajustar o zoom para atingir um tamanho de imagem desejada.          |
| Proporção 🕻            | 37      | F1      | 32     | CD     | 53     | AC     | Pressione para ajustar a proporção na horizontal.                                  |
| Proporção D            | 38      | F1      | 32     | CD     | 54     | AB     | Pressione para ajustar a proporção na horizontal.                                  |
| Zoom 🔻                 | 39      | F1      | 32     | CD     | 55     | AA     | Pressione para ajustar o zoom para atingir um tamanho de imagem desejada.          |
| Obturador<br>(Mudo AV) | 40      | F1      | 32     | CD     | 56     | A9     | Pressione para ocultar/mostrar a imagem da tela.                                   |
| Tecla importante       | 41      | F1      | 32     | CD     | 57     | A8     | Pressione para selecionar suas teclas predefinidas rapidamente.                    |
| Pattern                | 42      | F1      | 32     | CD     | 58     | A7     | Pressione para exibir um padrão de teste.                                          |

## Solução de problemas

Se você experimentar um problema com seu projetor, consulte as seguintes informações. Se o problema persistir, entre em contacto com revendedor ou a assistência técnica local.

## Problemas de imagem

#### ?

Nenhuma imagem aparece na tela

- Certifique-se de que todos os cabos e conexões de alimentação estejam correta e firmemente conectados, como descrito na seção "Instalação".
- Certifique-se de que os pinos dos conectores não estejam tortos ou quebrados.
- Certifique-se de que o recurso "Obturador (Mudo AV)" não está ativado.
- A imagem está fora de foco
  - Pressione o botão **Focagem** ▲ ou **Focagem** ▼ no controle remoto para ajustar o foco até que a imagem fique nítida e legível.
  - Verifique se a tela de projeção está entre a distância do projetor. (Favor consultar a página 56).
- A imagem é esticada ao exibir um título de DVD de 16:10
  - Ao reproduzir um DVD anamórfico ou DVD de 16:10 o projetor mostrará a melhor imagem no formato 16:10 o lado do projetor.
  - Se você reproduzir um título de DVD de formato 4:3, altere o formato para 4:3 no OSD do projetor.
  - Configure o formato de exibição para a proporção 16:10 (Largo) no reprodutor de DVD.
- A imagem é pequena ou grande demais
  - Pressione o botão **Zoom** ▲ ou **Zoom** ▼ no controlo remoto para aumentar ou diminuir o tamanho da imagem projetada.
  - Aproxime ou afaste o projetor da tela.
  - Pressione "Menu" no painel do projetor, vá a "Ecrã >Proporção". Experimente configurações diferentes.
- A imagem está com as laterais inclinadas:
  - Se possível, reposicione o projetor para que esteja centrado na tela e abaixo da sua parte inferior.
  - Use "Ecrã > Korekcja geometrii > Keystone v. ou H. Keystone" a partir do OSD para fazer um ajuste.
- A imagem está invertida
  - Selecione "Ecrã >Projeção posterior >On" de OSD para inverter a imagem, assim você pode projetar por trás de uma tela translúcida.

### **Outros problemas**

- O projetor pára de responder a todos os controles
  - Se for possível, desligue o projetor, desconecte o cabo de alimentação e espere pelo menos 20 segundos antes de reconectar a alimentação.

### Problemas do controle remoto

Se o controle remoto não funcionar

- Verifique se o ângulo de operação do controle remoto apontando está dentro de ±30°, (horizontalmente ou verticalmente) quanto verticalmente dos receptores de infravermelho no projetor.
- Certifique-se de que não haja obstruções entre o controle remoto e o projetor. Fique a menos de 10 m (32,8 pés) do projetor.
- Certifique-se de que as pilhas estejam inseridas corretamente.
- Substitua as pilhas se elas estiverem acabadas.

## Indicador de advertência

## Indicadores do estado do LED

Os indicadores que LED estão localizados na frente do projetor. Cada LED é definido abaixo.

|                                                         |       | Luz     |          |          | Estado   | Modo AV  |       |         |
|---------------------------------------------------------|-------|---------|----------|----------|----------|----------|-------|---------|
| Mensagem                                                | Verde | Laranja | Vermelho | Verde    | Laranja  | Vermelho | Verde | Laranja |
| Estado de espera                                        |       |         |          | Piscando |          |          |       |         |
| Ligado<br>(aquecendo)                                   |       |         |          |          | Piscando |          |       |         |
| Ligado & Diodo<br>Laser Ligado                          | Fixo  |         |          | Fixo     |          |          | Fixo  |         |
| Desligado<br>(Esfriando)                                |       |         |          |          | Piscando |          |       |         |
| Mudo de AV<br>está desligado<br>(a imagem é<br>exibida) | Fixo  |         |          | Fixo     |          |          | Fixo  |         |
| Mudo AV está<br>ligado (a imagem<br>é preta)            | Fixo  |         |          | Fixo     |          |          |       | Fixo    |
| Comunicação do<br>Projetor                              | Fixo  |         |          | Piscando |          |          | Fixo  |         |
| Atualização de<br>Firmware                              |       |         |          | Piscando | Piscando |          |       |         |
| Tempo do Diodo<br>de Laser expirou                      |       | Fixo    |          |          |          |          |       |         |
| Unidade perde<br>mais de 60% da<br>Iuminância inicial   |       |         | Piscando |          |          |          |       |         |
| Erro (Excesso de<br>temperatura)                        |       |         |          |          |          | Fixo     |       |         |
| Erro (Falha do<br>ventilador)                           |       |         |          |          |          | Piscando |       |         |

Desligar:

٠

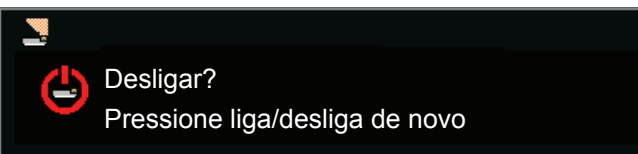

Configuração de controle da LAN

| Controle de LAN | Porta |
|-----------------|-------|
| AMX             | 9131  |
| Crestron        | 41794 |
| PJ-Link         | 4352  |
| Telnet          | 3023  |
| Http            | 80    |

## Especificações

| Óptico                          | Descrição                                                                                        |  |  |  |  |  |  |
|---------------------------------|--------------------------------------------------------------------------------------------------|--|--|--|--|--|--|
| Deselução                       | Resolução nativa: WUXGA (1920x1200)                                                              |  |  |  |  |  |  |
| Resolução                       | Resolução suportada: Até WUXGA @ 60Hz (Blanking Reduzido)                                        |  |  |  |  |  |  |
| Lente                           | Power Zoom / Focus e mudança de lente completa                                                   |  |  |  |  |  |  |
| Diodo de Laser                  | 70W@2,3A / Tc 60°                                                                                |  |  |  |  |  |  |
| Tamanho de imagem<br>(diagonal) | 50~350"                                                                                          |  |  |  |  |  |  |
| Distância de projecção          | Por favor, consulte a tabela para "Tamanho da imagem e distância de projeção" em<br>a página 56. |  |  |  |  |  |  |
| Elétrico                        | Descrição                                                                                        |  |  |  |  |  |  |
|                                 | 1 x HDMI (version1.4) (com parafuso de bloqueio)                                                 |  |  |  |  |  |  |
|                                 | 1 x DVI-D (somente suporte sinal digital)                                                        |  |  |  |  |  |  |
| Entradas                        | 1 x VGA IN (D-Sub 15pin) (Computer In ou Component)                                              |  |  |  |  |  |  |
|                                 | 1 x HDBaseT                                                                                      |  |  |  |  |  |  |
|                                 | 1 x 3D SYNC IN                                                                                   |  |  |  |  |  |  |
| Caídea                          | 1 x saída VGA (ciclo de suporte VGA para monitor) (Saída do Monitor)                             |  |  |  |  |  |  |
| Saluas                          | 1 x 3D SYNC Out                                                                                  |  |  |  |  |  |  |
|                                 | 1 x RS232 (D-sub 9 pinos) (Controle de PC)                                                       |  |  |  |  |  |  |
|                                 | 1 x Entrada cabeada (tomada de telefone de 3,5 mm) (entrada de controle remoto)                  |  |  |  |  |  |  |
| Dorto do Controlo               | 1 x USB tipo A (para finalidade de dongle Wi-Fi)                                                 |  |  |  |  |  |  |
|                                 | 1 x Mini USB (para somente atualização de FW de LAN) (Serviço)                                   |  |  |  |  |  |  |
|                                 | 1 x RJ45 (LAN)                                                                                   |  |  |  |  |  |  |
|                                 | 2 x receptor IR (no lado da frente e do lado superior)                                           |  |  |  |  |  |  |
| Requisitos de Energia           | AC 100V - 240V, 50/60Hz                                                                          |  |  |  |  |  |  |
| Corrente de entrada             | 7,0A                                                                                             |  |  |  |  |  |  |
| Magâriga                        | Descripão                                                                                        |  |  |  |  |  |  |
|                                 | Descrição                                                                                        |  |  |  |  |  |  |
|                                 | mesa, montagem no teto, retrato                                                                  |  |  |  |  |  |  |
| Dimensões                       | 484 (L) x 509 (P) x 185 (A) mm (sem lente, s/ elevadores)                                        |  |  |  |  |  |  |
| Peso                            | 17 kg (sem lente)                                                                                |  |  |  |  |  |  |

Operacional: 5 ~ 40 ° C, 10 ~ 85% de HR, sem condensação

Nota: Todas as especificações estão sujeitas a mudanças sem aviso.

Condições ambientais

## Escritórios globais da Optoma

Para serviço ou suporte, entre em contato com o escritório local.

## EUA

3178 Laurelview Ct. Fremont, CA 94538, USA www.optomausa.com

## Canadá

3178 Laurelview Ct. Fremont, CA 94538, USA www.optomausa.com

## América Latina

3178 Laurelview Ct. Fremont, CA 94538, USA www.optomausa.com

## Europa

Unit 1, Network 41, Bourne End Mills Hemel Hempstead, Herts, HP1 2UJ, United Kingdom www.optoma.eu Telefone de servico: +44 (0)1923 691865

## **Benelux BV**

Randstad 22-123 1316 BW Almere The Netherlands www.optoma.nl

## Franca

Bâtiment E 81-83 avenue Edouard Vaillant 92100 Boulogne Billancourt, France Savoptoma@optoma.fr

## Espanha

C/ José Hierro, 36 Of. 1C 28522 Rivas VaciaMadrid, Spain

## Alemanha

Wiesenstrasse 21 W D40549 Düsseldorf, Germany

## Escandinávia

Lerpeveien 25 3040 Drammen Norway

PO.BOX 9515 3038 Drammen Norway

## Coréia

WOOMI TECH.CO.,LTD. 4F, Minu Bldg.33-14, Kangnam-Ku, 📊 +82+2+34430005 Seoul,135-815, KOREA korea.optoma.com

6 888-289-6786 510-897-8601 services@optoma.com

6888-289-6786 510-897-8601 肩 services@optoma.com 0

888-289-6786 510-897-8601 services@optoma.com

( +44 (0) 1923 691 800 📄 +44 (0) 1923 691 888

service@tsc-europe.com

() +31 (0) 36 820 0252 +31 (0) 36 548 9052

📢 +33 1 41 46 12 20 🕞 +33 1 41 46 94 35

🕻 +34 91 499 06 06 📄 +34 91 670 08 32

( +49 (0) 211 506 6670 🕞 +49 (0) 211 506 66799 🛃 info@optoma.de

📢 +47 32 98 89 90 📄 +47 32 98 89 99 info@optoma.no

+82+2+34430004

Taiwan

東京都足立区綾瀬3-25-18

株式会社オーエス

Japão

12F., No.213, Sec. 3, Beixin Rd., Xindian Dist., New Taipei City 231, Taiwan, R.O.C. www.optoma.com.tw

コンタクトセンター:0120-380-495

## Hong Kong

Unit A, 27/F Dragon Centre, 79 Wing Hong Street, Cheung Sha Wan, Kowloon, Hong Kong

## China

5F, No. 1205, Kaixuan Rd., **Changning District** Shanghai, 200052, China

3 info@os-worldwide.com www.os-worldwide.com

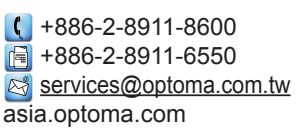

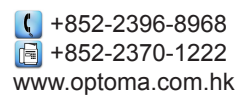

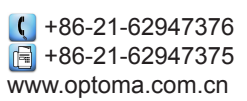

## www.optoma.com